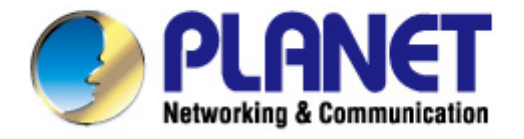

# **User's Manual**

# 300Mbps 802.11n Wireless Internet Fiber Router

FRT-405N

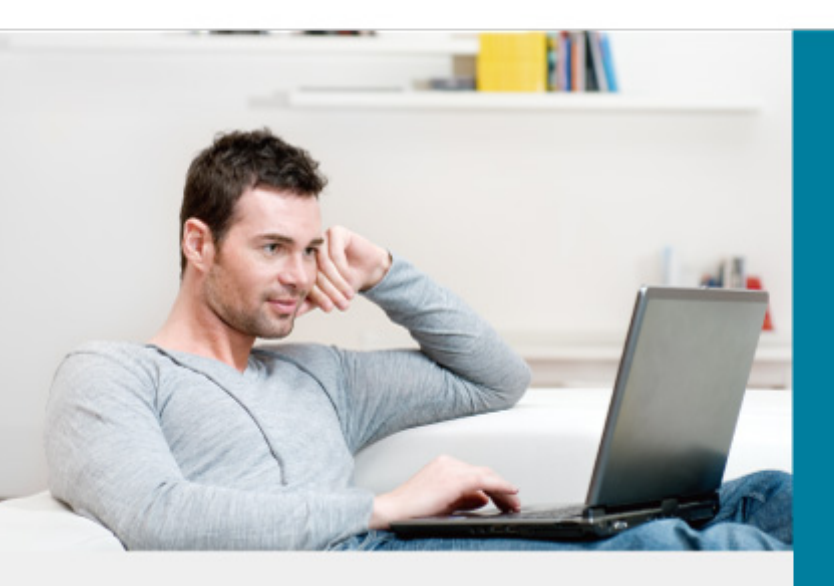

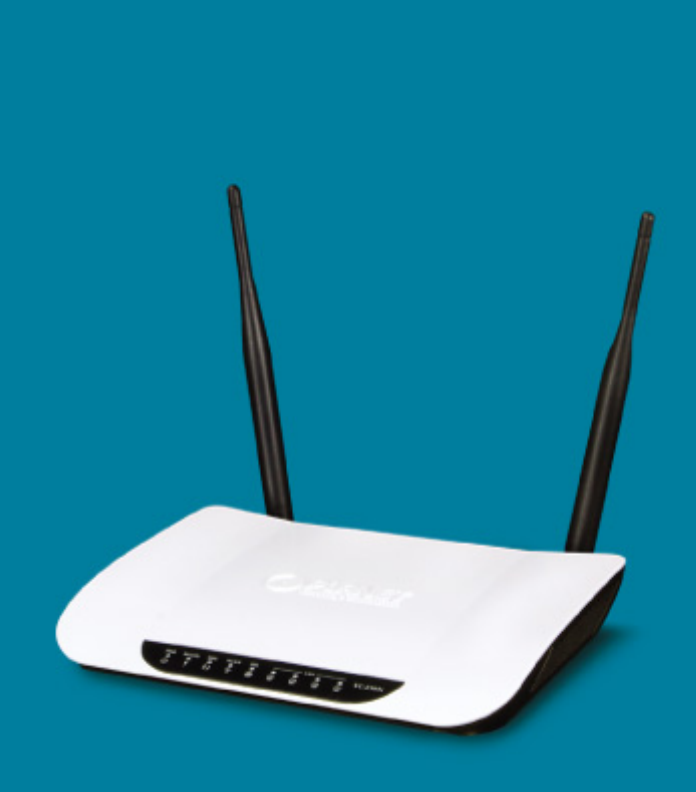

www.PLANET.com.tw

#### Copyright

Copyright © 2013 by PLANET Technology Corp. All rights reserved. No part of this publication may be reproduced, transmitted, transcribed, stored in a retrieval system, or translated into any language or computer language, in any form or by any means, electronic, mechanical, magnetic, optical, chemical, manual or otherwise, without the prior written permission of PLANET.

PLANET makes no representations or warranties, either expressed or implied, with respect to the contents hereof and specifically disclaims any warranties, merchantability or fitness for any particular purpose. Any software described in this manual is sold or licensed "as is". Should the programs prove defective following their purchase, the buyer (and not this company, its distributor, or its dealer) assumes the entire cost of all necessary servicing, repair, and any incidental or consequential damages resulting from any defect in the software. Further, this company reserves the right to revise this publication and to make changes from time to time in the contents hereof without obligation to notify any person of such revision or changes.

All brand and product names mentioned in this manual are trademarks and/or registered trademarks of their respective holders.

#### **Federal Communication Commission Interference Statement**

This equipment has been tested and found to comply with the limits for a Class B digital device, pursuant to Part 15 of FCC Rules. These limits are designed to provide reasonable protection against harmful interference in a residential installation. This equipment generates, uses, and can radiate radio frequency energy and, if not installed and used in accordance with the instructions, may cause harmful interference to radio communications. However, there is no guarantee that interference will not occur in a particular installation. If this equipment does cause harmful interference to radio or television reception, which can be determined by turning the equipment off and on, the user is encouraged to try to correct the interference by one or more of the following measures:

- 1. Reorient or relocate the receiving antenna.
- 2. Increase the separation between the equipment and receiver.
- 3. Plug the equipment into an outlet on a circuit different from that to which the receiver is connected.
- 4. Consult the dealer or an experienced radio technician for help.

#### **FCC Caution:**

To assure continued compliance, (example-use only shielded interface cables when connecting to computer or peripheral devices) any changes or modifications not expressly approved by the party responsible for compliance could void the user's authority to operate the equipment.

This device complies with Part 15 of the FCC Rules. Operation is subject to the Following two conditions:

- (1) This device may not cause harmful interference
- (2) This Device must accept any interference received, including interference that may cause undesired operation.

### Federal Communication Commission (FCC) Radiation Exposure Statement

This equipment complies with FCC radiation exposure set forth for an uncontrolled environment. In order to avoid the possibility of exceeding the FCC radio frequency exposure limits, human proximity to the antenna shall not be less than 20 cm (8 inches) during normal operation.

### **R&TTE Compliance Statement**

This equipment complies with all the requirements of DIRECTIVE 1999/5/CE OF THE EUROPEAN PARLIAMENT AND THE COUNCIL OF 9 March 1999 on radio equipment and telecommunication terminal Equipment and the mutual recognition of their conformity (R&TTE).

The R&TTE Directive repeals and replaces in the directive 98/13/EEC (Telecommunications Terminal Equipment and Satellite Earth Station Equipment) As of April 8, 2000.

### Safety

This equipment is designed with the utmost care for the safety of those who install and use it. However, special attention must be paid to the dangers of electric shock and static electricity when working with electrical equipment. All guidelines of this and of the computer manufacture must therefore be allowed at all times to ensure the safe use of the equipment.

### **National Restrictions**

This device is intended for home and office use in all EU countries (and other countries following the EU directive 1999/5/EC) without any limitation except for the countries mentioned below:

| Country            | Restriction Reason/remark   |                                                           |
|--------------------|-----------------------------|-----------------------------------------------------------|
| Pulgorio           | None                        | General authorization required for outdoor use and        |
| Duigaria           | None                        | public service                                            |
|                    | Outdoor use limited to 10   | Military Radiolocation use. Refarming of the 2.4 GHz      |
| France             | mW e.i.r.p. within the band | band has been ongoing in recent years to allow current    |
|                    | 2454-2483.5 MHz             | relaxed regulation. Full implementation planned 2012      |
| Italy              | Nono                        | If used outside of own premises, general authorization is |
| Italy              | None                        | required                                                  |
| Luxombourg         | Nono                        | General authorization required for network and service    |
| Luxembourg         | None                        | supply(not for spectrum)                                  |
| Norwoy             | Implemented                 | This subsection does not apply for the geographical area  |
| norway             | Implemented                 | within a radius of 20 km from the centre of Ny-Ålesund    |
| Russian Federation | None                        | Only for indoor applications                              |

### WEEE regulation

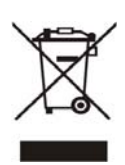

To avoid the potential effects on the environment and human health as a result of the presence of hazardous substances in electrical and electronic equipment, end users of electrical and electronic equipment should understand the meaning of the crossed-out wheeled bin symbol. Do not dispose of WEEE as unsorted municipal waste; WEEE should be collected separately.

### Revision

User's Manual for 802.11n Wireless Internet Fiber Router Model: FRT-405N Rev: 2.0 (August, 2013) Part No. EM-FRT-405N\_v2 (**2080-B53060-000**)

# **Table of Contents**

| CHAPTER 1.PROD   | UCT INTRODUCTION          | . 8 |
|------------------|---------------------------|-----|
| 1.1 Package (    | Contents                  | . 8 |
| 1.2 Product D    | escription                | . 9 |
| 1.3 Product F    | eatures                   | 10  |
| 1.4 Product S    | pecifications             | 12  |
| CHAPTER 2. HARD  | WARE INSTALLATION         | 14  |
| 2.1 Hardware     | Description               | 14  |
| 2.1.1 Front      | Panel of FRT-405N         | 14  |
| 2.1.2 LED I      | ndications of FRT-405N    | 14  |
| 2.1.3 Rear       | Panel of FRT-405N         | 15  |
| 2.2 Cabling      |                           | 16  |
| 2.2.1 Instal     | ling the SFP Transceiver  | 16  |
| 2.2.2 Remo       | oving the Module          | 17  |
| CHAPTER 3. CONN  | IECTING TO THE ROUTER     | 19  |
| 3.1 System R     | equirements               | 19  |
| 3.2 Installing   | the Router                | 19  |
| CHAPTER 4. INSTA | ALLATION GUIDE            | 22  |
| 4.1 Configurii   | ng the Network Properties | 22  |
| 4.2 Configurii   | ng with Web Browser       | 26  |
| CHAPTER 5. SYST  | EM SETTINGS               | 27  |
| 5.1 Operation    | Mode                      | 29  |
| 5.2 Internet S   | ettings                   | 30  |
| 5.2.1 WAN        |                           | 30  |
| 5.2.2 LAN .      |                           | 38  |
| 5.2.3 DHCF       | Clients                   | 39  |
| 5.2.4 Adva       | nced Routing              | 39  |
| 5.2.5 IPv6.      |                           | 41  |
| 5.2.6 ARP        | Table                     | 41  |
| 5.3 Wireless S   | Setting                   | 42  |
| 5.3.1 Basic      |                           | 42  |
| 5.3.2 Adva       | nced                      | 45  |
| 5.3.3 Secu       | rity                      | 48  |

|     | 5.3.4 WDS                              | . 50 |
|-----|----------------------------------------|------|
|     | 5.3.5 WPS                              | . 52 |
|     | 5.3.6 Station List                     | . 54 |
|     | 5.3.7 Statistics                       | . 54 |
| 5.4 | Firewall                               | 55   |
|     | 5.4.1 MAC/IP/Port Filtering            | . 55 |
|     | 5.4.2 Port Forwarding (Virtual Server) | . 57 |
|     | 5.4.3 DMZ                              | . 59 |
|     | 5.4.4 System Security Settings         | . 60 |
|     | 5.4.5 Content Filtering                | . 61 |
| 5.5 | Layer 2 functions                      | 63   |
|     | 5.5.1 Port Status                      | . 63 |
|     | 5.5.2 Port Setting                     | . 63 |
|     | 5.5.3 VLAN Setting                     | . 64 |
|     | 5.5.4 MAC Address Table                | . 65 |
| 5.6 | Utilities                              | 66   |
|     | 5.6.1 Ping Test Setup                  | . 66 |
|     | 5.6.2 IPv6 Ping Test                   | . 66 |
|     | 5.6.3 Trace Route                      | . 67 |
|     | 5.6.4 Watch Dog Ping                   | . 68 |
| 5.7 | Fiber/OAM Setting                      | 69   |
|     | 5.7.1 Fiber Configuration              | . 69 |
| 5.8 | Administration                         | 70   |
|     | 5.8.1 Management                       | . 70 |
|     | 5.8.2 Uploading Firmware               | . 70 |
|     | 5.8.3 Setting Management               | . 71 |
|     | 5.8.4 SNMP Configuration               | . 72 |
|     | 5.8.5 Reboot                           | . 74 |
|     | 5.8.6 Status                           | . 74 |
|     | 5.8.7 Statistics                       | . 76 |
|     | 5.8.8 System Log                       | . 77 |
|     | 5.8.9 TR-069 Client                    | . 77 |
|     | 5.8.10 NTP                             | . 78 |
|     | 5.8.11 DDNS                            | . 79 |

| 5.8.12 Max Session                                |     |
|---------------------------------------------------|-----|
| 5.8.13 Session List                               |     |
| CHAPTER 6. QUICK CONNECTION TO A WIRELESS NETWORK |     |
| 6.1 Windows XP (Wireless Zero Configuration)      | 84  |
| 6.2 Windows 7 (WLAN AutoConfig)                   | 86  |
| 6.3 Mac OS X 10.x                                 | 89  |
| 6.4 iPhone / iPod Touch / iPad                    | 93  |
| APPENDIX A: CABLE PROFILES                        |     |
| A.1 Device's RJ-45 Pin Assignments                | 96  |
| A.2 RJ-45 Cable Pin Assignment                    | 96  |
| A.3 Fiber Optical Cable Connection Parameter      | 97  |
| A.4 Available Modules                             | 98  |
| APPENDIX B: PLANET SMART DISCOVERY UTILITY        |     |
| APPENDIX C: GLOSSARY                              | 100 |

# **Chapter 1. Product Introduction**

# **1.1 Package Contents**

Thank you for choosing PLANET FRT-405N. Before installing the router, please verify the contents inside the package box.

Quick Installation Guide

FRT-405N Unit

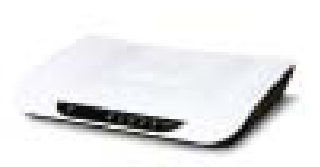

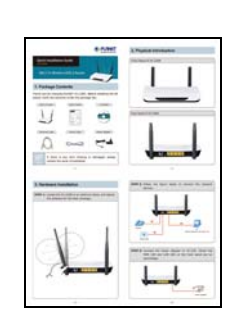

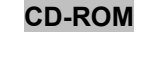

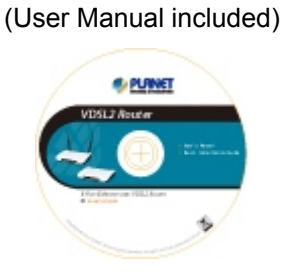

Power Adapter

5dBi Antenna x 2

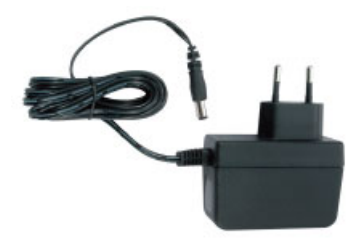

12V/1A DC output 100~240V AC input

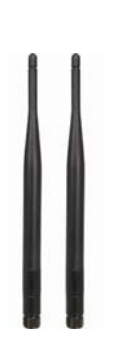

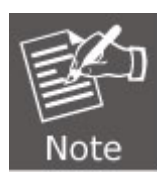

If there is any item missing or damaged, please contact the seller immediately.

# **1.2 Product Description**

### Delivering High-Demand Service Connectivity for ISP / Triple Play Devices

With built-in 100Base-FX fiber interface, the FRT-405N supports different optic types for WAN and the distance can be up to 15~60 km through the Fiber connection. The FRT-405N is the ideal solution for FTTH (Fiber-to-the-home) applications. It can handle multiple high-throughput services such as **IPTV**, **on-line gaming**, **VoIP**, **Internet** access and keep the bandwidth usage smoothly. The FRT-405N also incorporates a 4-port 10/100Base-TX switching hub, which makes it easily creates or extends your LAN and prevents the attacks from Internet.

### High-Speed 802.11n Wireless

With built-in IEEE 802.11b/g and 802.11n wireless network capability, the FRT-405N allows any computer and wireless-enabled network device to connect to it without additional cabling. 802.11n wireless capability brings users the highest speed of wireless experience ever; the data transmission rate can be as high as **300Mbps**. The radio coverage is also doubled to offer high speed wireless connection even in widely spacious offices or houses.

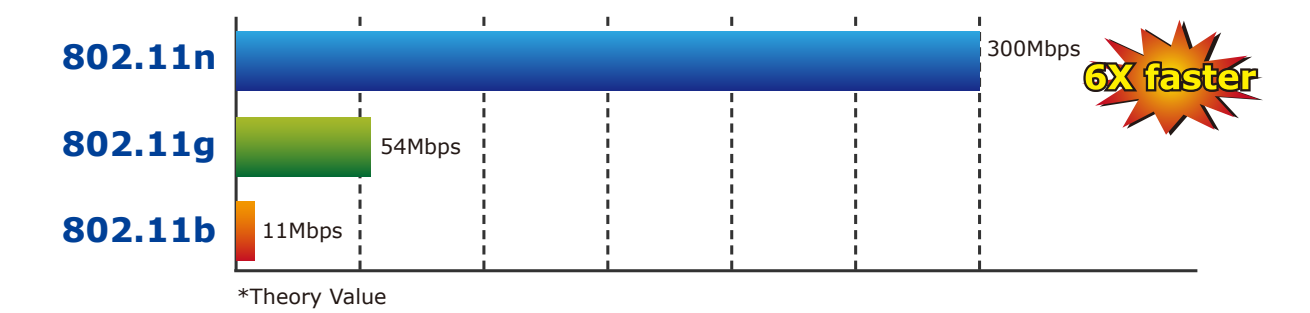

### **Secure Wireless Access Control**

To secure wireless communication, the FRT-405N supports most up-to-date encryptions including WEP, WPA-PSK and WPA2-PSK. Moreover, the FRT-405N supports WPS configuration with PBC/PIN type for users to easily connect to a secured wireless network.

### **Providing Superior Function**

The FRT-405N provides user-friendly management interface to be managed easily through standard web browsers. For networking management features, the FRT-405N not only provides basic router functions such as DHCP server, virtual server, DMZ, QoS, and UPnP, but also provides full firewall functions including Network Address Translation (NAT), IP/Port/MAC Filtering and Content Filtering. Furthermore, the FRT-405N serves as an Internet firewall to protect your network from being accessed by unauthorized users.

# **1.3 Product Features**

#### Internet Access Features

- Shared Internet Access: All users on the LAN can access the Internet through the FRT-405N using only one single external IP address. The local (invalid) IP addresses are hidden from external sources. This process is called NAT (Network Address Translation).
- IEEE 802.3u 100Base-FX standard: The FRT-405N provides long distance connection base on optical fiber transceiver which supports FTTH and IPTV applications.
- Multiple WAN Connection: Upon the Internet (WAN port) connection, the FRT-405N supports Dynamic IP address (IP address is allocated upon connection), fixed IP address, PPPoE, PPTP and L2TP.
- Bridge and Router Application: The FRT-405N supports two application modes: bridging and routing modes. Currently, the default mode is routing mode. Note: routing mode and bridging mode cannot be used simultaneously.

#### Advanced Internet Functions

- Virtual Servers: This feature allows Internet users to access Internet servers on your LAN. The setup is quick and easy.
- Firewall: The FRT-405N supports simple firewall with NAT technology.
- Universal Plug and Play (UPnP): UPnP allows automatic discovery and configuration of the Broadband Router. UPnP is supported by Windows ME, XP, or later.
- User Friendly Interface: The FRT-405N can be managed and controlled through Web UI.
- DMZ Support: The FRT-405N can translate public IP addresses into private IP address to allow unlimited 2-way communication with the servers or individual users on the Internet. It provides the most flexibility to run programs smoothly for programs that might be restricted in NAT environment.
- **RIP1/2 Routing:** It supports RIPv1/2 routing protocol for routing capability.
- VPN Pass-through Support: PCs with VPN (Virtual Private Networking) software are transparently supported - no configuration is required.

#### LAN Features

- **4-Port Switch:** The FRT-405N incorporates a 4-Port 10/100Base-TX switching hub, making it easy to create or extend your LAN.
- DHCP Server Support: Dynamic Host Configuration Protocol provides a dynamic IP address to PCs and other devices upon request. The FRT-405N can act as a DHCP Server for devices on your local LAN.

#### Wireless Features

- Supports IEEE 802.11b, g and 802.11n Wireless Stations: The 802.11n standard provides backward compatibility with the 802.11b and 802.11g standard, so 802.11b, 802.11g, and 802.11n can be used simultaneously. IEEE 802.11n wireless technology is capable of up to 300Mbps data rate.
- **Two External Antennas with MIMO Technology:** The FRT-405N provides farther coverage, less dead spaces and higher throughput with 2T2R MIMO technology.

- WPS Push Button Control: The FRT-405N supports WPS (Wi-Fi Protected Setup) for users to easily connect to wireless network without configuring the security.
- WEP Support: WEP (Wired Equivalent Privacy) is included. Key sizes of 64 bit and 128 bit are supported.
- WPA-PSK Support: WPA-PSK\_TKIP and WAP-PSK\_AES encryption are supported.
- Wireless MAC Access Control: The Wireless Access Control feature can check the MAC address (hardware address) of wireless stations to ensure that only trusted wireless stations can access your LAN.

# **1.4 Product Specifications**

| Model                    |            | FRT-405N                                                                                                    |
|--------------------------|------------|----------------------------------------------------------------------------------------------------|
| Product Description      |            | 300Mbps 802.11n Wireless Internet Fiber Router                                                                                                    |
| Hardware Specifications  |            |                                                                                                    |
|                          | LAN        | 4 x 10/100Base-TX, Auto-Negotiation, Auto MDI/MDI-X RJ45 port                                                                                                    |
| Interface                | WAN        | 1 x 100Base-FX SFP slot                                                                                                    |
|                          | Wireless   | 2x 5dBi detachable antenna                                                                                                    |
|                          | Connector  | SFP (Small form-factor Pluggable)                                                                                                    |
| Optic Interface          | Mode       | Vary on module                                                                                                    |
|                          | Distance   | Vary on module                                                                                                    |
| LED Indicator            | S          | PWR, WAN, LAN1-4, WLAN, WPS, Security                                                                                                    |
| Button                   |            | 1 x RESET button<br>1 x WPS button                                                                                                    |
| Material                 |            | Plastic                                                                                                    |
| Dimensions (             | N x D x H) | 186 x 143 x 35 mm                                                                                                    |
| Power                    |            | 12V DC, 1A                                                                                                    |
| Router Featur            | es         |                                                                                                    |
| Internet Connection Type |            | internet accesses:<br>PPPoE<br>Dynamic IP<br>Static IP<br>PPTP<br>L2TP                                                                                                    |
| Max. Session             |            | 15000                                                                                                    |
| Fiber-optic ca           | ble        | <ul> <li>50/125µm or 62.5/125µm multi-mode fiber cable, up to 2km.</li> <li>9/125µm single-mode cable, provide long distance for 15/20/35/50km or longer (very on SFP module)</li> </ul> |
| Protocol / Feature       |            | Router, Bridge and WISP mode<br>WDS and WPS<br>DMZ and Virtual Server<br>802.1D<br>QoS<br>DHCP Server / Client<br>IGMP Proxy and DNS Proxy<br>UPnP and DDNS                              |
| Routing Proto            | col        | Static Routing<br>RIPv1/2                                                                                                    |
| VPN                      |            | VPN Pass-through                                                                                                    |
| Security                 |            | Built-in NAT Firewall<br>MAC / IP/ Port Filtering<br>Content Filtering<br>SPI Firewall support                                                                                           |

| System Management                                                               | Web-based (HTTP) configuration                                                                                                    |  |
|---------------------------------------------------------------------------------|----------------------------------------------------------------------------------------------------|--|
|                                                                                 | SNTP time synchronize                                                                                                    |  |
|                                                                                 | System Log supports Remote Log                                                                                                    |  |
|                                                                                 | Password protection for system management                                                                                                    |  |
| Wireless Interface Specifica                                                    | ations                                                                                                    |  |
| Wireless Standard                                                               | IEEE 802.11b, g and 802.11n                                                                                                    |  |
| Frequency Band                                                                  | 2.4 to 2.4835GHz (Industrial Scientific Medical Band)                                                                                                    |  |
| Modulation Type         DBPSK, DQPSK, QPSK, CCK and OFDM (BPSK/QPSK/<br>64-QAM) |                                                                                                    |  |
|                                                                                 | 802.11n(40MHz):                                                                                                    |  |
|                                                                                 | 270/243/216/162/108/81/54/27Mbps                                                                                                    |  |
|                                                                                 | 135/121.5/108/81/54/40.5/27/13.5Mbps (Dynamic)                                                                                                    |  |
| Data Transmission Batas                                                         | 802.11n(20MHz):<br>130/117/104/78/52/39/26/13Mbps                                                                                                    |  |
| Dala Hansinission Rales                                                         | 65/58.5/52/39/26/19.5/13/6.5Mbps (Dynamic)                                                                                                    |  |
|                                                                                 | 802.11g:<br>54/48/36/24/18/12/9/6Mbps (Dynamic)                                                                                                    |  |
|                                                                                 | 802.11b:                                                                                                    |  |
|                                                                                 | 11/5.5/2/1Mbps (Dynamic)                                                                                                    |  |
| Channel                                                                         | Maximum 14 Channels, depending on regulatory authorities                                                                                                    |  |
| Antenna Connector                                                               | 2 x 5dBi detachable Antenna                                                                                                    |  |
| Wireless Data Encryption                                                        | 64/128-bit WEP, WPA-PSK, WPA2-PSK, 802.1x encryption, and WPS PBC                                                                                                    |  |
| Standards Conformance                                                           |                                                                                                    |  |
| Standard                                                                        | Fiber Interface<br>Complaint with IEEE802.3 / 802.3u 10/100 Base-TX, 100Base-FX<br>standard<br>U0 Band Support (25KHz to 276KHz)<br>Packet Transfer Mode Ethernet in the First Mile(PTM-EFM) |  |
| Environment Specifications                                                      |                                                                                                    |  |
| Temperature / Humidity                                                          | Operating: 0~50 degrees C, 5%~ 90% (non-condensing),<br>Storage: -20~70 degrees C, 0~95% (non-condensing)                                                                                    |  |
| Certification                                                                   | FCC, CE                                                                                                    |  |

# **Chapter 2. Hardware Installation**

This chapter offers information about installing your router. If you are not familiar with the hardware or software parameters presented here, please consult your service provider for the values needed.

# 2.1 Hardware Description

### 2.1.1 Front Panel of FRT-405N

The front panel provides a simple interface monitoring of the router. Figure 2-1 shows the front panel of the FRT-405N.

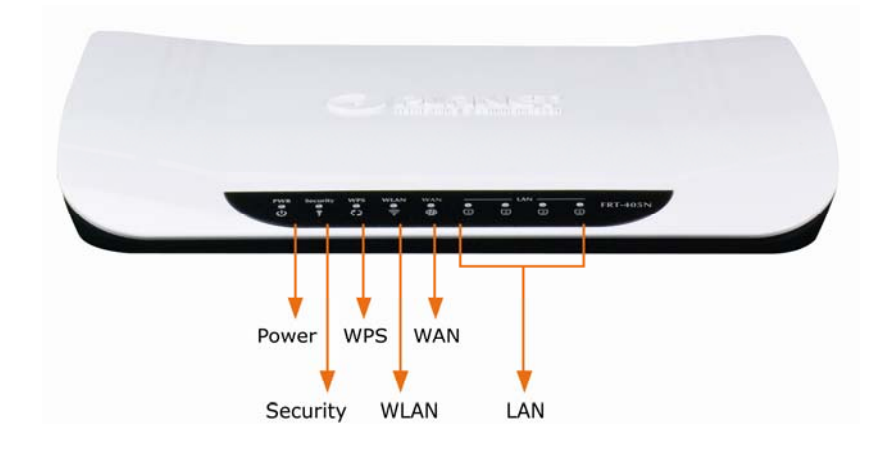

Figure 2-1 FRT-405N Front Panel

### 2.1.2 LED Indications of FRT-405N

The LEDs on the top panel indicate the instant status of system power, WAN data activity and port links, and help monitor and troubleshoot when needed. Figure 2-1 and Table 2-1 show the LED indications of the FRT-405N.

| LED             | State    | Description                                                           |  |
|-----------------|----------|-----------------------------------------------------------------------|--|
|                 | ON       | When the router is powered on, and in ready state.                    |  |
| • FWK           | OFF      | When the router is powered off.                                       |  |
|                 | ON       | WPS client registration is successful.                                |  |
| C wps           | Flashing | WPS client registration window is currently open.                     |  |
|                 | OFF      | WPS is not available, or WPS is not enabled or initialized.           |  |
|                 | ON       | WLAN radio is on.                                                     |  |
| \widehat wlan   | Flashing | Data is being transmitted through WLAN.                               |  |
|                 | OFF      | WLAN radio is off.                                                    |  |
|                 | ON       | Enable WLAN encryption                                                |  |
| a Security      | OFF      | Disable WLAN encryption                                               |  |
|                 | Flashing | Router is trying to establish a WAN connection to device.             |  |
| WAN             | ON       | The WAN is connected successfully.                                    |  |
|                 | Flashing | Data is being transmitted or received via the corresponding LAN port. |  |
| <b>—</b> LAN1-4 | ON       | The port is up.                                                       |  |

### **Front Panel LED Definition**

 Table 2-1
 The LED indication of FRT-405N

# 2.1.3 Rear Panel of FRT-405N

The rear panel provides the physical connectors connected to the power adapter and any other network device. Figure 2-2 shows the rear panel of the FRT-405N.

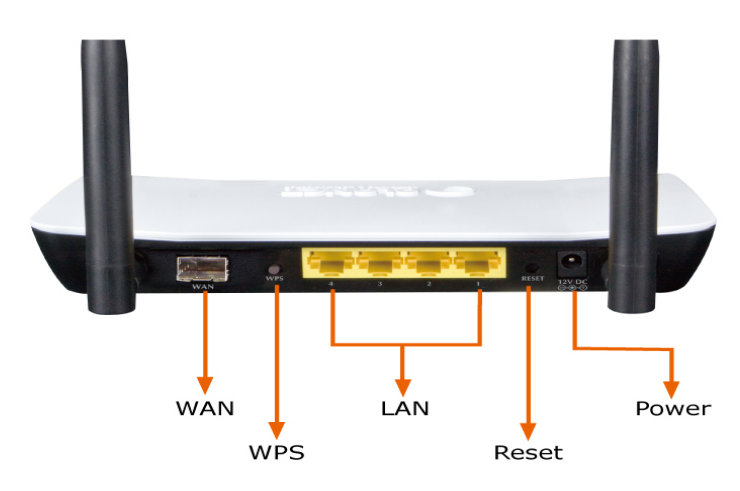

Figure 2-2 FRT-405N Rear Panel

### **Rear Panel Port and Button Definition**

| Connector | Description                                                                                                    |
|-----------|----------------------------------------------------------------------------------------------------|
| POWER     | Power connector with 12V DC 1 A                                                                                                    |
| RESET     | Press more than 3 seconds for reset to factory default setting.                                                                                                    |
| LAN (1-4) | Router is successfully connected to a device through the corresponding port (1, 2, 3, or 4). If the LED light of LNK/ACT is flashing, the Router is actively sending or receiving data over that port. |
| WPS       | WPS on or off switch.                                                                                                    |
| WAN       | The SFP connector allows data communication between the router and the fiber network through a fiber wire                                                                                              |

# 2.2 Cabling

### ■ 100Base-TX and 100Base-FX

The 10/100Mbps RJ-45 ports come with Auto-Negotiation capability. Users only need to plug in working network device into one of the 10/100Mbps RJ-45 ports. The FRT-405N will automatically run in 10Mbps or 100Mbps after the negotiation with the connected device. The FRT-405N has one 100Base-FX SFP interface (Optional Multi-mode / Single-mode 100Base-FX SFP module)

### Cabling

Each 10/100Base-TX ports use RJ-45 sockets - for connection of unshielded twisted-pair cable (UTP).

| Port Type  | Cable Type               | Connector |
|------------|--------------------------|-----------|
| 10Base-T   | Cat 3, 4, 5, 2-pair      | RJ-45     |
| 100Base-TX | Cat.5, 5e, 6 UTP, 2-pair | RJ-45     |

Any Ethernet devices like Hubs / PCs can connect to the Fiber router by using straight-through wires. The 10/100Mbps RJ-45 ports which support Auto MDI / MDI-X can be used on straight-through or crossover cable.

### 2.2.1 Installing the SFP Transceiver

This section describes how to insert a SFP transceiver into an SFP slot. The SFP transceiver is hot-pluggable and hot-swappable. You can plug-in and out the transceiver to/from any SFP port without having to power down the fiber router as the Figure 2-12 appears.

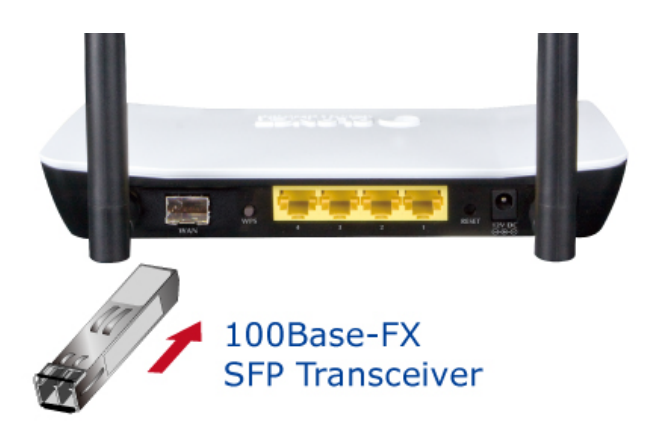

Figure 2-3 Plug in the SFP transceiver

Before connecting the other switches, workstation or Media Converter,

- 1. Make sure both sides of the SFP transceiver are with the same media type or WDM pair; for example, 100Base-FX to 100Base-FX, 100Base-BX20-U to 100Base-BX20-D.
- 2. Check whether the fiber-optic cable type matches the SFP transceiver model.
  - To connect to MFB-FX SFP transceiver, use the multi-mode fiber cable, with one side being the male duplex LC connector type.
  - To connect to MFB-F20/F40/F60/FA20/FB20 SFP transceiver, use the single-mode fiber cable, with one side being the male duplex LC connector type.

#### Connecting the fiber cable

- 1. Attach the duplex LC connector on the network cable to the SFP transceiver.
- 2. Connect the other end of the cable to a device switches with SFP installed, fiber NIC on a workstation or a Media Converter.
- 3. Check the LNK/ACT LED of the SFP slot of the switch / converter. Ensure that the SFP transceiver is operating correctly.
- 4. Check the Link mode of the SFP port if the link fails. It functions with some fiber-NICs or Media Converters; setting the Link mode to "100 Force" is needed.

### 2.2.2 Removing the Module

- 1. Please make sure there is no network activity by console or check with the network administrator. You can access the management interface of the Fiber router to disable the port in advance.
- 2. Remove the Fiber Optic Cable gently.
- 3. Turn the handle of the MFB module / mini GBIC SFP module to horizontal.
- 4. Pull out the module gently through the handle.

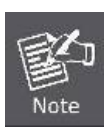

Never pull out the module without pulling the lever or the push bolts on the module. Directly pulling out the module with force could damage the module and SFP module slot of the device.

# Chapter 3. Connecting to the Router

# **3.1 System Requirements**

- Broadband Internet Access Service (FTTH connection)
- PCs with a working Ethernet Adapter and an Ethernet cable with RJ-45 connectors
- PC of subscribers running Windows 98/ME, NT4.0, 2000/XP, Windows Vista / Win 7, MAC OS 9 or later, Linux, UNIX or other platform compatible with TCP/IP protocols
- The above PC is installed with Web browser

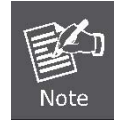

1. The Router in the following instructions is named as PLANET FRT-405N

2. It is recommended to use Internet Explore 7.0 or above to access the Router.

# 3.2 Installing the Router

Please connect the device to your computer as follows:

• Locate the FRT-405N in an optimum place and adjust the antenna for the best coverage. Figure 3-1 shows the antenna connection diagram.

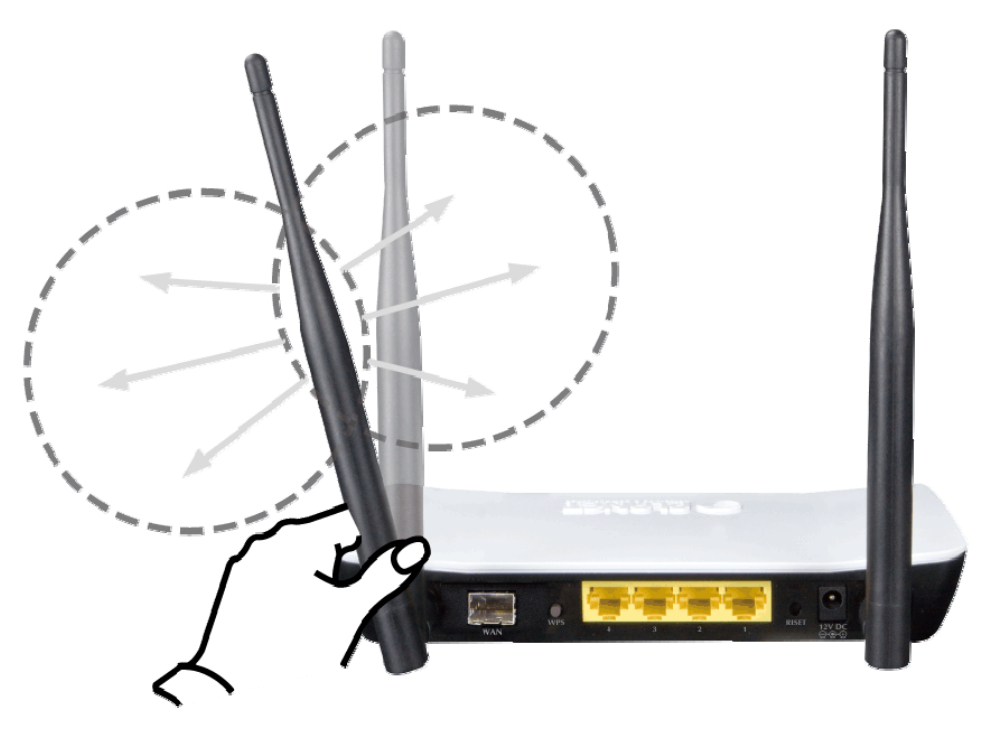

Figure 3-1: FRT-405N Antenna Adjustment Diagram

 Connect your fiber wire to the "WAN" Port via SFP fiber wire.Figure3-2 shows the WAN port connection diagram

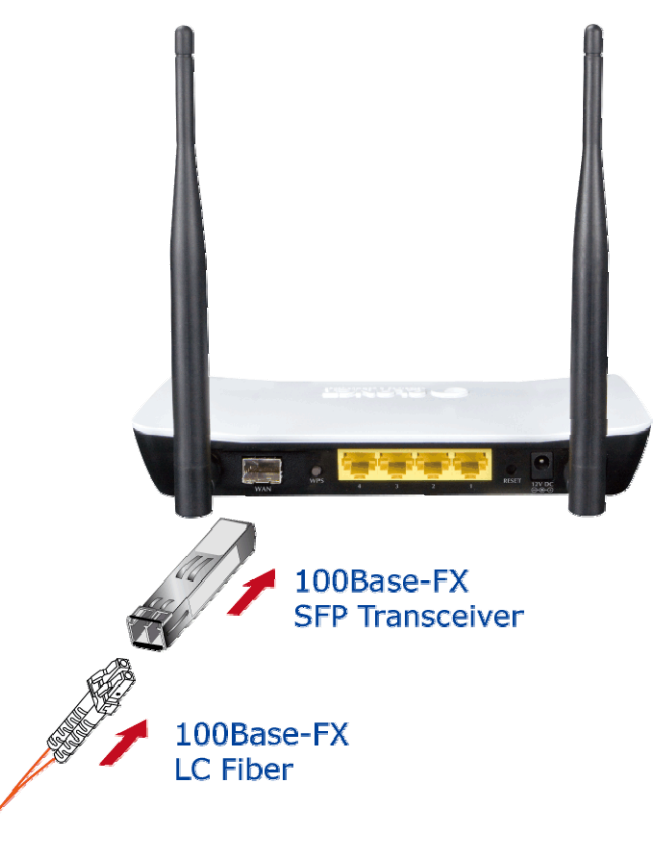

Figure 3-2: FRT-405N WAN port Connection Diagram

- Use Ethernet cable to connect "LAN" port of the modem and "LAN" port of your computer.
- Connect Power Adapter to the FRT-405N. Figure 3-3 shows the power adapter connection diagram.

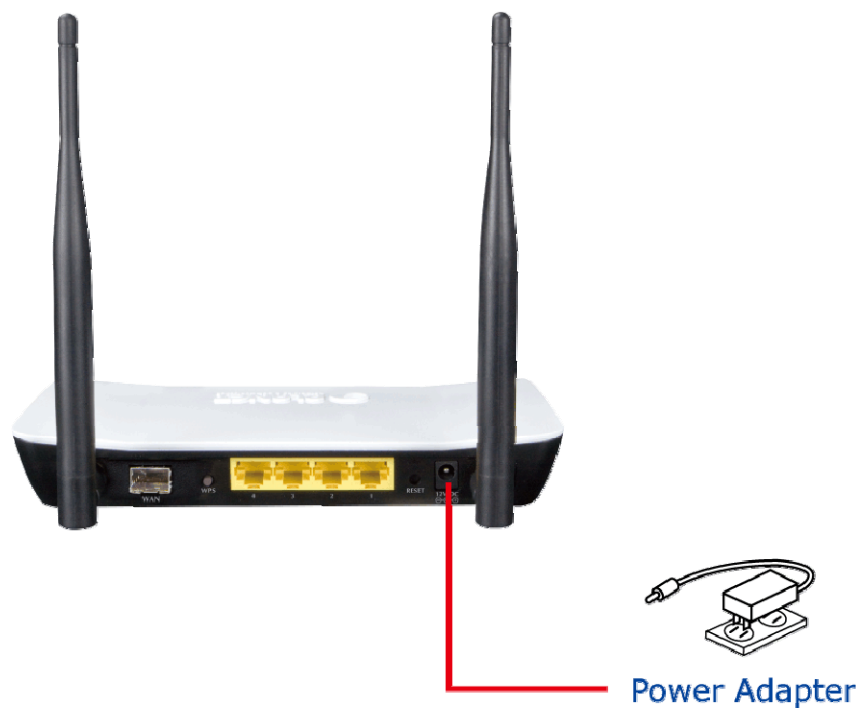

Figure 3-3: FRT-405N Power Adapter Connection Diagram

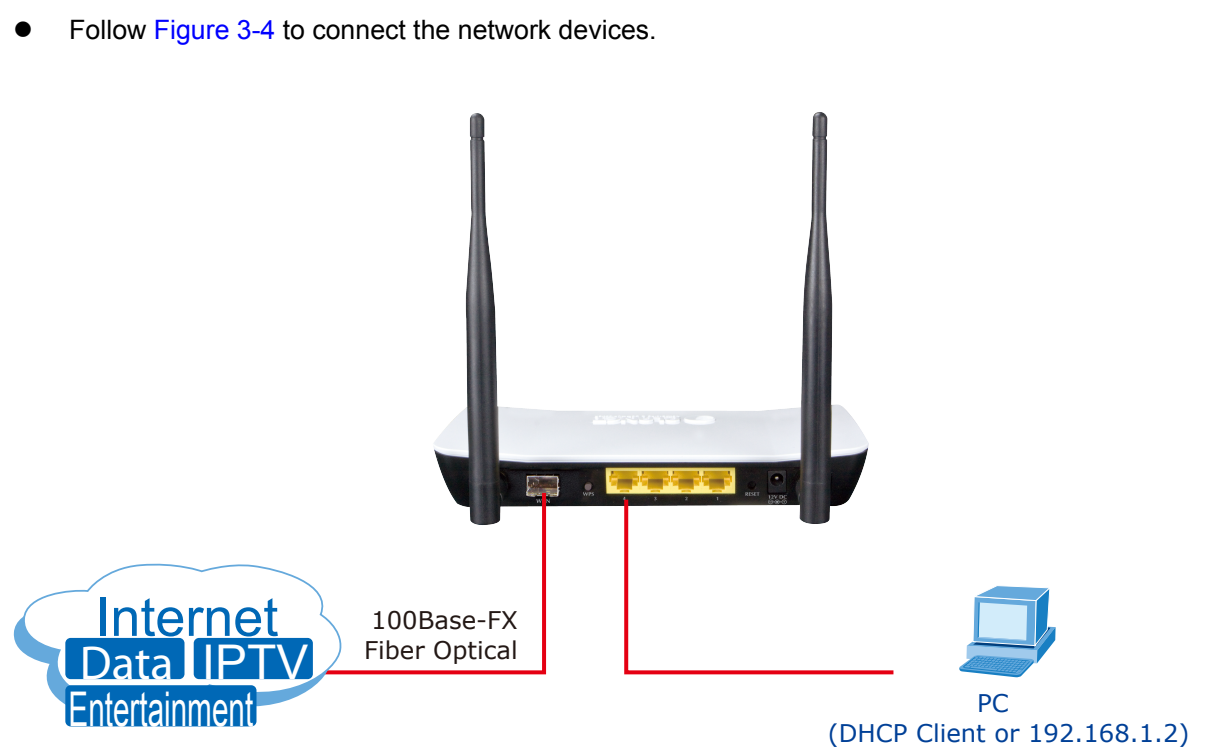

Figure 3-4: FRT-405N Connection Diagram

# **Chapter 4. Installation Guide**

# 4.1 Configuring the Network Properties

### Configuring PC in Windows 7

- 1. Go to Start / Control Panel / Network and Internet / Network and Sharing Center. Click Change adapter settings on the left banner.
- 2. Double-click Local Area Connection.

| Control Panel > Network and Internet > Network Connections >                                                                          | • 4 <sub>7</sub> | Search Net 🔎 |
|----------------------------------------------------------------------------------------------------|------------------|--------------|
| <u>File Edit View Iools Advanced H</u> elp                                                                                            |                  |              |
| Organize 🔻                                                                                                    |                  | • 🔳 🕐        |
| Local Area Connection<br>Network: 9<br>Atheros AR8151 PCI-E Gigabit Eth Wireless Network Connected<br>Atheros AR5B97 Wireless Network |                  |              |
|                                                                                                    |                  | -            |

Figure 4-1-1 Select Local Area Connection

3. In the Local Area Connection Status window, click Properties.

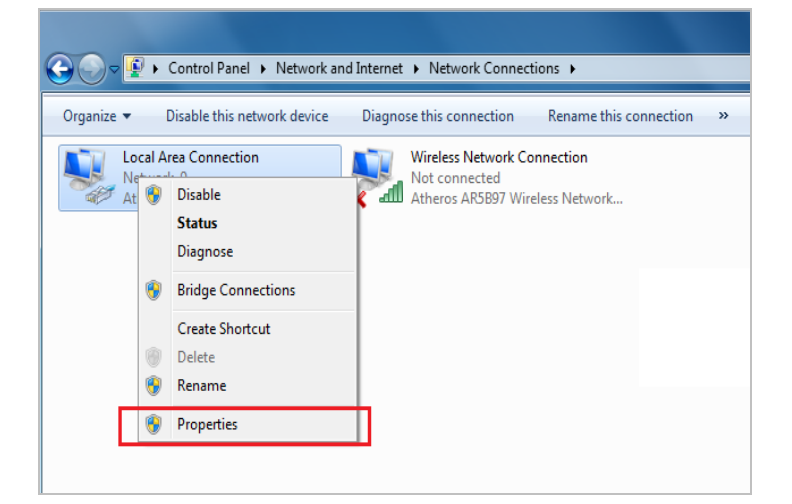

Figure 4-1-2 Network Connection Properties

4. Select Internet Protocol Version 4 (TCP/IPv4) and click Properties.

| Local Area Connection Properties                                                                                                    |
|----------------------------------------------------------------------------------------------------|
| Networking Sharing                                                                                                    |
| Connect using:                                                                                                    |
| Atheros AR8151 PCI-E Gigabit Ethemet Controller (NDIS 6                                                                                                    |
| Configure                                                                                                    |
| This connection uses the following items:                                                                                                    |
| Client for Microsoft Networks                                                                                                    |
| 🗹 🚚 QoS Packet Scheduler                                                                                                    |
| 🗹 🛃 File and Printer Sharing for Microsoft Networks                                                                                                    |
| ✓ 📥 Internet Protocol Version 6 (TCP/IPv6)                                                                                                    |
| Internet Protocol Version 4 (TCP/IPv4)                                                                                                    |
| <ul> <li>Link-Layer Topology Discovery Mapper I/O-Driver</li> <li>Link-Layer Topology Discovery Responder</li> </ul>                                              |
| Install                                                                                                    |
| Description                                                                                                    |
| Transmission Control Protocol/Internet Protocol. The default<br>wide area network protocol that provides communication<br>across diverse interconnected networks. |
| OK Cancel                                                                                                    |

Figure 4-1-3 TCP/IP Setting

- 5. Select the Obtain an IP address automatically and the Obtain DNS server address automatically button.
- 6. Click OK to finish the configuration.

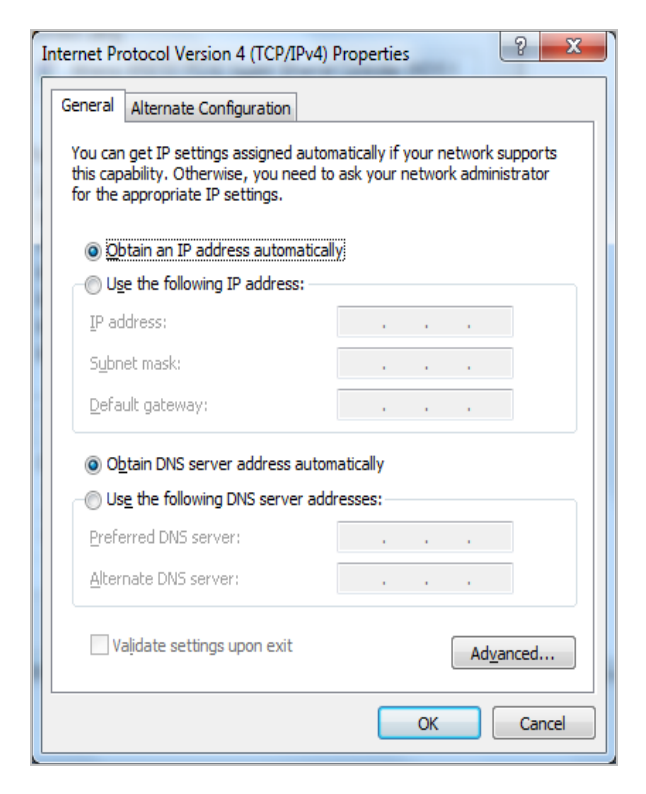

Figure 0-1-4 Obtain an IP address automatically

# Configuring PC in Windows XP

- 1. Go to Start / Control Panel (in Classic View). In the Control Panel, double-click on Network Connections
- 2. Double-click Local Area Connection.

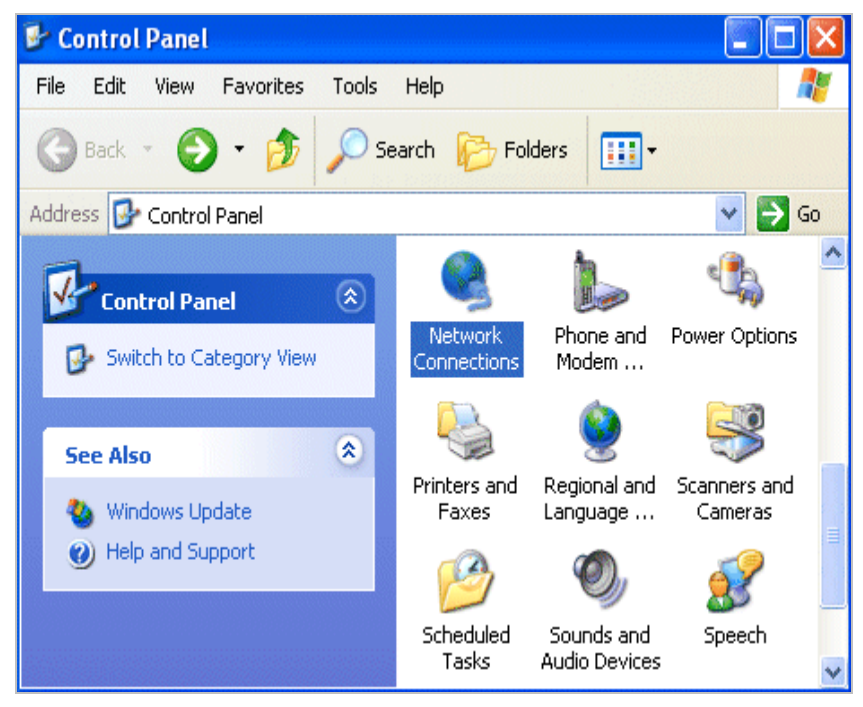

Figure 4-1-5 Select Network Connections

3. In the Local Area Connection Status window, click Properties.

| 🕹 Local Area Conne | ection Status      | ? 🗙 |
|--------------------|--------------------|-----|
| General Support    |                    |     |
| Connection         |                    |     |
| Status:            | Connecte           | d   |
| Duration:          | 00:19:3            | 2   |
| Speed:             | 100.0 Mbp          | IS  |
| Activity           | Sent — 🏭 — Receive | d   |
| Packets:           | 27                 | 0   |
| Properties         | Disable            |     |
|                    | Cic                | se  |

Figure 4-1-6

4. Select Internet Protocol (TCP/IP) and click Properties.

| Local Area Connection Properties                                                                                                    |  |  |
|----------------------------------------------------------------------------------------------------|--|--|
| Networking Sharing                                                                                                    |  |  |
| Connect using:                                                                                                    |  |  |
| Atheros AR8151 PCI-E Gigabit Ethernet Controller (NDIS 6                                                                                                    |  |  |
| <u>C</u> onfigure                                                                                                    |  |  |
| This connection uses the following items:                                                                                                    |  |  |
| <ul> <li>Client for Microsoft Networks</li> <li>QoS Packet Scheduler</li> <li>File and Printer Sharing for Microsoft Networks</li> <li>Internet Protocol Version 6 (TCP/IPv6)</li> <li>Internet Protocol Version 4 (TCP/IPv4)</li> <li>Ink-Layer Topology Discovery Mapper I/O Driver</li> <li>Link-Layer Topology Discovery Responder</li> </ul> |  |  |
| Install Uninstall Properties                                                                                                    |  |  |
| Description<br>Transmission Control Protocol/Internet Protocol. The default<br>wide area network protocol that provides communication<br>across diverse interconnected networks.                                                                                                    |  |  |
| OK Cancel                                                                                                    |  |  |

Figure 4-1-7 TCP/IP Setting

- 5. Select the Obtain an IP address automatically and the Obtain DNS server address automatically button.
- 6. Click **OK** to finish the configuration.

| Internet Protocol Version 4 (TCP/IPv4) Properties                                                                                                    |          |    |      |        |
|----------------------------------------------------------------------------------------------------|----------|----|------|--------|
| General Alternate Configuration                                                                                                    |          |    |      |        |
| You can get IP settings assigned automatically if your network supports<br>this capability. Otherwise, you need to ask your network administrator<br>for the appropriate IP settings. |          |    |      |        |
| <u>O</u> btain an IP address automatically                                                                                                    |          |    |      |        |
| OUse the following IP address:                                                                                                    |          |    |      |        |
| IP address:                                                                                                    |          |    |      |        |
| S <u>u</u> bnet mask:                                                                                                    |          |    |      |        |
| Default gateway:                                                                                                    |          |    |      |        |
| Obtain DNS server address autom                                                                                                    | atically |    |      |        |
| OUSE the following DNS server add                                                                                                    | esses:   |    |      |        |
| Preferred DNS server:                                                                                                    |          |    |      |        |
| <u>A</u> lternate DNS server:                                                                                                    |          |    |      |        |
| Validate settings upon exit                                                                                                    |          |    | Adva | anced  |
|                                                                                                    |          | OK |      | Cancel |

Figure 4-1-8 Obtain an IP address automatically

# 4.2 Configuring with Web Browser

It would be better to change the administrator password to safeguard the security of your network. To configure the router, open your browser, type "http: //192.168.1.1" into the address bar and click "Go" to get to the login page.

Save this address in your Favorites for future reference.

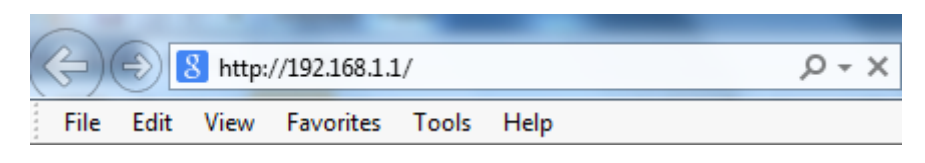

Figure 4-2-1 Login the Router

At the User Name and Password prompt, type your proper user name and password to login. The default user name / password are "admin / admin". You can change these later if you wish. Click "OK".

| Windows Security                                                                                                    |  |  |
|----------------------------------------------------------------------------------------------------|--|--|
| The server 192.168.1.1 at PLANET Wireless Fiber Router requires a<br>username and password.                                                                |  |  |
| Warning: This server is requesting that your username and password be<br>sent in an insecure manner (basic authentication without a secure<br>connection). |  |  |
| admin  admin  Remember my credentials                                                                                                    |  |  |
| OK Cancel                                                                                                    |  |  |

Figure 4-2-2 Login Window

If the user name and password are correct, you will login Fiber Router successfully and see the status page. Now you can configure the Fiber Router for your needs.

# **Chapter 5. System Settings**

## **Determine your Connection Settings**

Before you configure the router, you need to know the connection information supplied by your Internet service provider.

## **Connecting the Fiber Router to your Network**

Unlike a simple hub or switch, the setup of the Fiber Router consists of more than simply plugging everything together. Because the Router acts as a DHCP server, you will have to set some values within the Router, and also configure your networked PCs to accept the IP Addresses the Router chooses to assign them.

Generally there are several different operating modes for your applications. And you can know which mode is necessary for your system from ISP. These modes are router, bridge, and PPPoE+NAT.

### **Configuring with Web Browser**

It is advisable to change the administrator password to safeguard the security of your network. To configure the router, open your browser, type "http: //192.168.1.1" into the address bar and click "Go" to get to the login page.

Save this address in your Favorites for future reference.

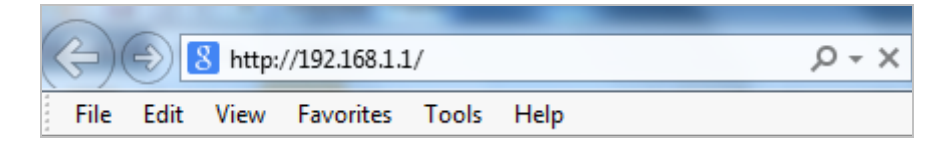

Figure 5-1 Login the Router

At the User Name prompt, type "**admin**", and the Password prompt, type "**admin**". You can change these later if you wish. Click "**OK**" to login the router and you can start to configure it now.

| Windows Security                                                                            | X                                                                                                    |  |
|---------------------------------------------------------------------------------------------|----------------------------------------------------------------------------------------------------|--|
| The server 192.168.1.1 at PLANET Wireless Fiber Router requires a<br>username and password. |                                                                                                    |  |
| Warning: This s<br>sent in an insec<br>connection).                                         | erver is requesting that your username and password be<br>ure manner (basic authentication without a secure |  |
|                                                                                             | admin         •••••         Remember my credentials                                                         |  |
|                                                                                             | OK Cancel                                                                                                   |  |

Figure 5-2 Login Window

# 5.1 Operation Mode

The FRT-405N supports three operation modes – Bridge, Gateway and WISP. Currently, the default setting is Gateway mode.

Please note that Bridge mode and Gateway mode cannot be used simultaneously.

For Bridge mode, all interfaces are bridged into a single bridge interface.

For **Gateway mode**, the fiber port is treated as WAN port. The other interfaces are bridged together and are treated as LAN ports.

For **WISP Mode**, all the Ethernet ports (including fiber port) are bridged together and the wireless interface of this router will come to WAN port for connecting to an ISP's Access Point as Internet connection. The NAT is enabled and PCs in Ethernet ports share the same IP to ISP through wireless LAN. The connection type can be set up on WAN page by using PPPoE, DHCP client, PPTP/L2TP client or static IP.

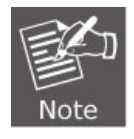

If you select **Bridge mode** and **WAN configuration** in Internet Settings that are not available, firewall functions on the left page are not available, either.

| PLANE                                                                                                    | FRT-405N                                                                                                    |
|----------------------------------------------------------------------------------------------------|----------------------------------------------------------------------------------------------------|
| Networking & Communic                                                                                                    | atlon 802.11n Wireless Internet Fiber Router                                                                                                    |
| <ul> <li>Wireless Fiber Router</li> <li>Operation Mode</li> <li>Internet Settings</li> <li>Wireless Settings</li> <li>Firewall</li> <li>Layer 2 functions</li> <li>Utilities</li> </ul> | Operation Mode Configuration<br>You may configure the operation mode suitable for you environment.                                                                                                    |
| Layer 2 functions                                                                                                    | <ul> <li>○ Bridge:</li></ul>                                                                                                    |
| Utilities                                                                                                    | All ethernet and wireless interfaces are bridged into a single bridge interface. <li>● Gateway:</li>                                                                                                    |
| Fiber/OAM Setting                                                                                                    | The fiber port is treated as WAN port. The Ethernet ports and the wireless interface are bridged together and are treated as LAN ports. <li>○ WISP:</li>                                                                                                    |
| Administration                                                                                                    | The fiber port and all the Ethernet ports are bridged together and the wireless interface will connect to the access point of ISP. The NAT is enabled and PCs in Ethernet ports share the same public IP from ISP through wireless LAN. Users can setup the connection type in WAN page by using PPPoE, DHCP client, or static IP. <li>NAT Enabled: Enable ▼</li> <li>TCP Timeout: 180</li> <li>UDP Timeout: 180</li> |

After finishing the settings, click **Apply** to save the settings and enable the new configuration to take effect. Click **Cancel** to close without saving.

# **5.2 Internet Settings**

### 5.2.1 WAN

The WAN Settings screen allows you to specify the type of Internet connection. The WAN settings offer the following selections for the router's WAN port, STATIC (fixed IP), DHCP (Auto config), PPPoE, L2TP, and PPTP.

| PLANE<br>Networking & Commun                                                                                                    | Eation                                                                                                    | FRT-405N<br>802.11n Wireless Internet Fiber Route |  |
|----------------------------------------------------------------------------------------------------|----------------------------------------------------------------------------------------------------|---------------------------------------------------|--|
| <ul> <li>Wireless Fiber Router</li> <li>&gt; Operation Mode</li> <li>Internet Settings</li> <li>&gt; WAN</li> <li>&gt; LAN</li> <li>&gt; DHCP clients</li> <li>&gt; Advanced Routing</li> <li>&gt; IPv6</li> </ul> | Wide Area Network (WAN) Settings<br>You may choose different connection type suitable for your environment. Besides, you may also<br>configure parameters according to the selected connection type. |                                                   |  |
|                                                                                                    | WAN Connection Type:                                                                                                    | STATIC (fixed IP)                                 |  |
| Wireless Settings                                                                                                    | Static Mode                                                                                                    |                                                   |  |
| Firewall<br>Layer 2 functions                                                                                                    | IP Address                                                                                                    | 210.66.155.70                                     |  |
| Utilities<br>Fiber/OAM Setting                                                                                                    | Subnet Mask                                                                                                    | 255.255.255.0                                     |  |
| Administration                                                                                                    | Default Gateway                                                                                                    | 210.66.155.94                                     |  |
|                                                                                                    | MTU                                                                                                    | 1500                                              |  |
|                                                                                                    | Primary DNS Server                                                                                                    | 168.95.1.1                                        |  |
|                                                                                                    | Secondary DNS Server                                                                                                    | 168.95.192.1 ×                                    |  |
|                                                                                                    | MAC Clone                                                                                                    |                                                   |  |
|                                                                                                    | Enabled                                                                                                    | Disable V                                         |  |

### STATIC (FIXED IP)

Select STATIC (fixed IP) in the WAN Connection Type drop-down list and the following page appears:

| Wide Area Network (WAN) Settings                                                                                                    |           |                   |  |
|----------------------------------------------------------------------------------------------------|-----------|-------------------|--|
| You may choose different connection type suitable for your environment. Besides, you may also<br>configure parameters according to the selected connection type. |           |                   |  |
| WAN Connection Type:                                                                                                    |           | STATIC (fixed IP) |  |
| IP Address                                                                                                    |           |                   |  |
| Subnet Mask                                                                                                    |           |                   |  |
| Default Gateway                                                                                                    |           |                   |  |
| Primary DNS Server                                                                                                    |           |                   |  |
| Secondary DNS Server                                                                                                    |           |                   |  |
| MAC Clone                                                                                                    |           |                   |  |
| Enabled                                                                                                    | Disable 💌 |                   |  |
| Арр                                                                                                    | ly        | Cancel            |  |

The page includes the following fields:

| Object                | Description                                                                                     |
|-----------------------|-------------------------------------------------------------------------------------------------|
| IP Address            | Enter the IP address in dotted-decimal notation provided by your ISP.                           |
| Subnet Mask           | Enter the subnet Mask in dotted-decimal notation provided by your ISP, usually is 255.255.255.0 |
| Default Gateway       | Enter the gateway IP address in dotted-decimal notation provided by your ISP.                   |
| Primary/Secondary DNS | Enter one or two DNS addresses in dotted-decimal notation provided by your ISP.                 |
| MAC Clone             | Enable or disable MAC clone.                                                                    |

### DHCP (AUTO CONFIG)

Select **DHCP** (Auto config) in the **WAN** Connection Type drop-down list and the following page appears. If the WAN connection type is set to **DHCP**, the device automatically obtains the IP address, gateway and DNS address from the DHCP server on WAN interface.

| Wide Area Network (WAN) Settings                                                                                                    |                                 |  |
|----------------------------------------------------------------------------------------------------|---------------------------------|--|
| You may choose different connection type suitable for your environment. Besides, you may also configure parameters according to the selected connection type. |                                 |  |
| WAN Connect                                                                                                    | tion Type: DHCP (Auto config) 🗸 |  |
| DHCP Mode                                                                                                    |                                 |  |
| Hostname<br>(optional)                                                                                                    |                                 |  |
| MTU                                                                                                    | 1500                            |  |
| MAC Clone                                                                                                    |                                 |  |
| Enabled                                                                                                    | Disable 🗸                       |  |
|                                                                                                    | Apply Cancel                    |  |

The page includes the following fields:

| Object    | Description                                        |
|-----------|----------------------------------------------------|
| Host Name | This option specifies the Host Name of the Router. |
| MAC Clone | Enable or disable MAC clone.                       |

### PPPOE

Select **PPPoE (ADSL)** in the **WAN Connection Type** drop-down list and the following page appears. If the WAN connection type is set to **PPPoE**, you can configure the following parameters to PPPoE dial up.

| Wide Area Network (WAN) Settings<br>You may choose different connection type suitable for your environment. Besides, you may also |                                            |  |
|----------------------------------------------------------------------------------------------------|--------------------------------------------|--|
| WAN Connection T                                                                                                    | ype: PPPoE -                               |  |
| PPPoE Mode                                                                                                    |                                            |  |
| User Name                                                                                                    | pc020362                                   |  |
| Password                                                                                                    | •••••                                      |  |
| Verify Password                                                                                                    | •••••                                      |  |
| MTU                                                                                                    | 1488                                       |  |
|                                                                                                    | Keep Alive 🔻                               |  |
| Operation Mode                                                                                                    | Keep Alive Mode: Redial Period 60 senconds |  |
| MAC Clone                                                                                                    |                                            |  |
| Enabled                                                                                                    | Disable -                                  |  |
|                                                                                                    | Apply Cancel                               |  |

### The page includes the following fields:

| Object             | Description                                                                                                    |  |
|--------------------|----------------------------------------------------------------------------------------------------|--|
| User Name/Password | Enter the User Name and Password provided by your ISP. These fields are case-sensitive.                                                                                                    |  |
| Verify Password    | Fill in the password again for verification.                                                                                                    |  |
| Operation Mode     | <ul> <li>Keep Alive: Keep the PPPoE connection all the time. Please also configure the Redial Period field.</li> <li>On Demand: Please configure the Idle Time field. When time is up, the PPPoE connection will disconnect. The connection will re-connect when any outgoing packet arise.</li> <li>Manual: Close all function.</li> </ul> |  |
| MAC Clone          | Enable or disable MAC clone.                                                                                                    |  |

### L2TP

Select **L2TP** in the **WAN Connection Type** drop-down list and the following page appears. There are two address modes: **Static** and **Dynamic**.

1. If you select **Static** in the **Address Mode** field, the page shown in the following figure appears:

| Wide Area Network (WAN) Settings                                                                                                    |                                            |  |
|----------------------------------------------------------------------------------------------------|--------------------------------------------|--|
| You may choose different connection type suitable for your environment. Besides, you may also<br>configure parameters according to the selected connection type. |                                            |  |
| WAN Connection Type:                                                                                                    | L2TP V                                     |  |
| L2TP Mode                                                                                                    |                                            |  |
| Server IP                                                                                                    | 192.168.0.254                              |  |
| User Name                                                                                                    | I2tp_user                                  |  |
| Password                                                                                                    | •••••                                      |  |
| MTU                                                                                                    | 1500                                       |  |
| Address Mode                                                                                                    | Static V                                   |  |
| IP Address                                                                                                    | 192.168.0.1                                |  |
| Subnet Mask                                                                                                    | 255.255.255.0                              |  |
| Default Gateway                                                                                                    | 192.168.0.254                              |  |
| Operation Mode                                                                                                    | Keep Alive 🗸                               |  |
| Operation Mode                                                                                                    | Keep Alive Mode: Redial Period 60 senconds |  |
| MAC Clone                                                                                                    |                                            |  |
| Enabled                                                                                                    | Disable V                                  |  |

2. If you select **Dynamic** in the **Address Mode** field, the page shown in the following figure appears:

| Wide Area Network (WAN) Settings                                                                                                    |                                            |  |
|----------------------------------------------------------------------------------------------------|--------------------------------------------|--|
| You may choose different connection type suitable for your environment. Besides, you may also<br>configure parameters according to the selected connection type. |                                            |  |
| WAN Connection Type:                                                                                                    | L2TP V                                     |  |
| L2TP Mode                                                                                                    |                                            |  |
| Server IP                                                                                                    | 192.168.0.254                              |  |
| User Name                                                                                                    | l2tp_user                                  |  |
| Password                                                                                                    | •••••                                      |  |
| MTU                                                                                                    | 1500                                       |  |
| Address Mode                                                                                                    | Dynamic V                                  |  |
| Operation Mode                                                                                                    | Keep Alive 🗸                               |  |
|                                                                                                    | Keep Alive Mode: Redial Period 60 senconds |  |
| MAC Clone                                                                                                    |                                            |  |
| Enabled                                                                                                    | Disable V                                  |  |
|                                                                                                    | Apply Cancel                               |  |

The page includes the following fields:

| Object                      | Description                                                                                                    |
|-----------------------------|----------------------------------------------------------------------------------------------------|
| Server IP                   | Allow user to make a tunnel with remote site directly to secure the data transmission among the connection. User can use embedded L2TP client supported by this router to make a VPN connection.<br>If you select the L2TP support on WAN interface, fill in the IP address for it. |
| User Name/Password          | Enter the User Name and Password provided by your ISP. These fields are case-sensitive.                                                                                                    |
| MTU                         | The Maximum Transmission Unit default setting is 1500.                                                                                                    |
| Address Mode                | <ul> <li>Static: To configure the IP address information by manually, please fill in the related setting at below.</li> <li>Dynamic: The option allows the machine to get IP address information automatically from DHCP server on WAN side.</li> </ul>                             |
| IP Address                  | Fill in the IP address for WAN interface.                                                                                                    |
| Subnet Mask                 | Fill in the subnet mask for WAN interface.                                                                                                    |
| Default Gateway             | Fill in the default gateway for WAN interface out going data packets.                                                                                                    |
| Operation Mode<br>MAC Clone | <ul> <li>Keep Alive: Keep the L2TP connection all the time. Please also configure the Redial Period field.</li> <li>Manual: All functions are disabling.</li> <li>Enable or disable MAC clone.</li> </ul>                                                                           |
|                             |                                                                                                    |

### PPTP

Select **PPTP** in the **WAN Connection Type** drop-down list and the following page appears. There are two address modes: **Static** and **Dynamic**.

| Wide Area Network (WAN) Settings<br>You may choose different connection type suitable for your environment. Besides, you may also<br>configure parameters according to the selected connection type. |                                            |  |
|----------------------------------------------------------------------------------------------------|--------------------------------------------|--|
|                                                                                                    |                                            |  |
| PPTP Mode                                                                                                    |                                            |  |
| Server IP                                                                                                    | 192.168.0.254                              |  |
| User Name                                                                                                    | pptp_user                                  |  |
| Password                                                                                                    | •••••                                      |  |
| MTU                                                                                                    | 1500                                       |  |
| Address Mode                                                                                                    | Static V                                   |  |
| IP Address                                                                                                    | 192.168.0.1                                |  |
| Subnet Mask                                                                                                    | 255.255.255.0                              |  |
| Default Gateway                                                                                                    | 192.168.0.254                              |  |
| On and the de                                                                                                    | Manual 🗸                                   |  |
| Operation Mode                                                                                                    | Keep Alive Mode: Redial Period 60 senconds |  |
| MAC Clone                                                                                                    |                                            |  |
| Enabled                                                                                                    | Disable V                                  |  |

The page includes the following fields:

| Object             | Description                                                                                                    |  |
|--------------------|----------------------------------------------------------------------------------------------------|--|
| Server IP          | Allow user to make a tunnel with remote site directly to secure the data<br>transmission among the connection. User can use embedded PPTP<br>client supported by this router to make a VPN connection.<br>If you select the PPTP support on WAN interface, fill in the IP address<br>for it. |  |
| User Name/Password | Enter the User Name and Password provided by your ISP. These fields are case-sensitive.                                                                                                    |  |
| МТU                | The Maximum Transmission Unit default setting is 1500.                                                                                                    |  |
| Address Mode       | <ul> <li>Static: To configure the IP address information by manually, please fill in the related setting at below.</li> <li>Dynamic: The option allows the machine to get IP address information automatically from DHCP server on WAN side.</li> </ul>                                      |  |
| IP Address         | Fill in the IP address for WAN interface.                                                                                                    |  |
| Subnet Mask     | Fill in the subnet mask for WAN interface.                                                                                                    |
|-----------------|----------------------------------------------------------------------------------------------------|
| Default Gateway | Fill in the default gateway for WAN interface out going data packets.                                                                                        |
| Operation Mode  | <ul><li>Keep Alive: Keep the PPTP connection all the time. Please also configure the Redial Period field.</li><li>Manual: No function is enabling.</li></ul> |
| MAC Clone       | Enable or disable MAC clone.                                                                                                    |

## 5.2.2 LAN

This page allows you to enable or disable networking functions and configure their parameters according to your practice.

| Local Area Network (LA | AN) Settings      |
|------------------------|-------------------|
| LAN Setup              |                   |
| IP Address             | 192.168.1.1       |
| Subnet Mask            | 255.255.255.0     |
| MAC Address            | 00:30:4F:84:2D:08 |
| DHCP Type              | Server V          |
| Start IP Address       | 192.168.1.2       |
| End IP Address         | 192.168.1.100     |
| Subnet Mask            | 255.255.255.0     |
| Primary DNS Server     | 8.8.8.8           |
| Secondary DNS Server   | 168.95.1.1        |
| Default Gateway        | 192.168.1.1       |
| Lease Time             | 86400             |
| Statically Assigned    | MAC:              |

The page includes the following fields:

| Object           | Description                                                              |
|------------------|--------------------------------------------------------------------------|
| MAC Address      | The physical address of the Router, as seen from the LAN. The value      |
|                  | can't be changed.                                                        |
| ID Addross       | Enter the IP address of your Router or reset it in dotted-decimal        |
| IF Address       | notation (factory default: 192.168.1.1).                                 |
| Subnet Mask      | An address code that determines the size of the network. Normally use    |
|                  | 255.255.255.0 as the subnet mask.                                        |
| MAC Address      | MAC address of LAN port (Read-only).                                     |
|                  | Disable: Disable DHCP server on LAN side.                                |
| <b>DHCP Туре</b> | Server: Enable DHCP server on LAN side.                                  |
| Start IP Address | Fill in the start IP address to allocate a range of IP addresses; client |

|                       | with DHCP function set will be assigned an IP address from the range.       |  |
|-----------------------|-----------------------------------------------------------------------------|--|
| End IP Address        | Fill in the end IP address to allocate a range of IP addresses; client with |  |
|                       | DHCP function set will be assigned an IP address from the range.            |  |
| Subnet Mask           | The subnet mask of dynamic IP.                                              |  |
| Primary DNS Server    | The primary DNS server address.                                             |  |
| Secondary DNS Server  | The secondary DNS server address.                                           |  |
| Default Gateway       | Fill in the default gateway for LAN interfaces out going data packets.      |  |
| Lease Time            | Fill in the lease time of DHCP server function.                             |  |
| Station II. Assigned  | Assign IP to the assigned MAC address. Enter the assigned MAC               |  |
| Statically Assigned   | address and IP in the corresponding fields.                                 |  |
| 902 1d Spanning Tree  | Select enable or disable the IEEE 802.1d Spanning Tree function from        |  |
| ouz. to Spanning Tree | pull-down menu.                                                             |  |
|                       | Select enable or disable the Link Layer Topology Discover function          |  |
|                       | from pull-down menu.                                                        |  |
| IGMP Proxy            | Select enable or disable the IGMP proxy function from pull-down menu.       |  |
| UPNP                  | Select enable or disable the UPnP protocol from pull-down menu.             |  |
| Router Advertisement  | You can select Enable or Disable.                                           |  |
| PPPoE Relay           | You can select Enable or Disable.                                           |  |
| DNS Proxy             | Select enable or disable the DNS Proxy function from pull-down menu.        |  |

### 5.2.3 DHCP clients

You can view the information about DHCP clients on the page.

| DHCP Client L         | .ist             |            |            |
|-----------------------|------------------|------------|------------|
| You could monitor DHC | CP clients here. |            |            |
| DHCP Clients          |                  |            |            |
| Hostname              | MAC Address      | IP Address | Expires in |
|                       |                  |            |            |

# 5.2.4 Advanced Routing

You can add or delete routing rules, and enable or disable dynamic routing protocol on the page.

# **Static Routing Settings**

You may add and remote custom Internet routing rules, and/or enable dynamic routing exchange protocol here.

| Add a routing rule |        |
|--------------------|--------|
| Destination        |        |
| Range              | Host V |
| Gateway            |        |
| Interface          | LAN V  |
| Comment            |        |

The page includes the following fields:

| Object      | Description                                                       |
|-------------|-------------------------------------------------------------------|
| Destination | Enter the legal destination IP address.                           |
| Range       | Destination IP address is a host address or the network address.  |
| Gateway     | Enter the specific gateway.                                       |
| Interface   | The interface for this route. You can select LAN, WAN and Custom. |
| Comment     | Add the description of this route.                                |

#### Current Routing Table in the System

You can delete or reset the routing rules.

#### **Dynamic Routing Settings**

You can enable or disable the **RIP**.

After finishing the settings above, click **Apply** to enable the new routing rule to take effect. Otherwise, click **Reset** to cancel the new routing rule.

### 5.2.5 IPv6

You may set up rules to provide Quality of Service (QoS) guarantee for some specific applications. On the page, you can enable or disable Quality of Service.

| IPv6 Configuration                    |               |  |
|---------------------------------------|---------------|--|
| You may configure IPv6 settings here. |               |  |
|                                       |               |  |
| IPv6 Settings                         |               |  |
| Address                               | ::192.168.1.1 |  |
| Prefix                                | 96            |  |
| Router                                |               |  |
| Apply Cancel                          |               |  |

The page includes the following fields:

| Object  | Description                          |
|---------|--------------------------------------|
| Address | You can set up IPV6 address here.    |
| Prefix  | You can set up the IPv6 Prefix here. |
| Router  | You can set up the IPv6 router here. |

## 5.2.6 ARP Table

You can view the information about ARP Table on the page.

| ARP Table                         |         |       |                   |      |        |
|-----------------------------------|---------|-------|-------------------|------|--------|
| You could monitor ARP Table here. |         |       |                   |      |        |
|                                   |         |       |                   |      |        |
| ARP Table                         |         |       |                   |      |        |
| IP address                        | HW type | Flags | HW address        | Mask | Device |
| 192.168.1.100                     | 0x1     | 0x2   | B8:70:F4:B5:E5:DA | *    | br0    |

# **5.3 Wireless Setting**

## 5.3.1 Basic

You can configure the minimum number of wireless settings for communication, such as network name (SSID) and channel.

| Basic Wireless Settings<br>You could configure the minimum number of Wireless settings for communication, such as Network<br>Name (SSID) and Channel. The Access Point can be set simply with only the minimum setting<br>items. |                         |  |  |
|----------------------------------------------------------------------------------------------------|-------------------------|--|--|
|                                                                                                    |                         |  |  |
|                                                                                                    |                         |  |  |
| Wireless Network                                                                                                    |                         |  |  |
| Driver Version                                                                                                    | 2.6.0.0                 |  |  |
| WiFi On/Off                                                                                                    | Enable V                |  |  |
| Network Mode                                                                                                    | 11b/g/n mixed mode 🗸    |  |  |
| Network Name(SSID)                                                                                                    | FRT405N Hidden Isolated |  |  |
| Multiple SSID1                                                                                                    | Hidden Isolated         |  |  |
| Multiple SSID2                                                                                                    | Hidden Isolated         |  |  |
| Multiple SSID3                                                                                                    | Hidden Isolated         |  |  |
| Multiple SSID4                                                                                                    | Hidden Isolated         |  |  |
| Broadcast Network Name (SSID)                                                                                                    | Enable      Disable     |  |  |
| AP Isolation                                                                                                    | ⊖ Enable                |  |  |
| MBSSID AP Isolation                                                                                                    | ⊖ Enable                |  |  |

The page includes the following fields:

| Object              | Description                                                                                                    |
|---------------------|----------------------------------------------------------------------------------------------------|
| Driver Version      | Show the driver version.                                                                                                    |
| WiFi On/Off         | Enable or disable the wireless LAN.                                                                                                    |
| Network Mode        | This field determines the wireless mode which the Router works on.                                                                                                    |
| Network Name (SSID) | Enter a value of up to 32 characters. The same name of SSID (Service Set Identification) must be assigned to all wireless devices in your network. Considering your wireless network security, the default SSID is set to be default. This value is case-sensitive. For example, <i>PLANET</i> |

|                       | is NOT the same as planet.                                                   |
|-----------------------|------------------------------------------------------------------------------|
| Multiple SSID 1/2/3/4 | There are 4 multiple SSIDs. Enter their descriptive names that you           |
|                       | want to use.                                                                 |
| Broadcast Network     | Select <b>Enable</b> to allow the SSID broadcast on the network, so that the |
| Name (SSID)           | STA can find it. Otherwise, the STA cannot find it.                          |
| AP Isolation          | Enable or disable AP Isolation. When many clients connect to the             |
|                       | same access point, they can access each other.                               |
|                       | If you want to disable the access between clients which connect the          |
|                       | same access point, you can enable this function.                             |
| MBSSID AP Isolation   | Enable or disable MBSSID AP Isolation.                                       |
|                       |                                                                              |
| BSSID                 | Basic Service Set Identifier. This is the assigned MAC address of the        |
|                       | station in the access point.                                                 |
|                       | This unique identifier is in Hex format and can only be edited when          |
|                       | Multi BSSID is enabled in the previous screen.                               |
|                       | A channel is the radio frequency used by wireless device. Channels           |
| Frequency (Channel)   | available depend on your geographical area. You may have a choice            |
|                       | of channels (for your region) and you should use a different channel         |
|                       | from an adjacent AP to reduce the interference. The Interference and         |
|                       | degrading performance occurs when radio signals from different APs           |
|                       | overlap.                                                                     |

### HT Physical Mode

| HT Physical Mode               |                             |
|--------------------------------|-----------------------------|
| Operating Mode                 | Mixed Mode      Green Field |
| Channel BandWidth              | ○ 20                        |
| Guard Interval                 | ◯ Long                      |
| MCS                            | Auto 🗸                      |
| Reverse Direction Grant (RDG)  | O Disable  Enable           |
| Space Time Block Coding (STBC) | O Disable  Enable           |
| Aggregation MSDU (A-MSDU)      | ● Disable ○ Enable          |
| Auto Block ACK                 | O Disable  Enable           |
| Decline BA Request             | Disable      Enable         |
| HT Disallow TKIP               | O Disable      Enable       |
| Other                          |                             |
| HT TxStream                    | 2 🗸                         |
| HT RxStream                    | 2 🗸                         |

The page includes the following fields:

| Object                            | Description                                                                                                    |
|-----------------------------------|----------------------------------------------------------------------------------------------------|
| Operation Mode                    | Select Mixed Mode or Green Field.                                                                                                    |
| Channel Bandwidth                 | Select 20 or 20/40.                                                                                                    |
| Guard Interval                    | Select 20 or 20/40.                                                                                                    |
| MCS                               | Select the proper value from 0 to 32. Auto is the default value.                                                                                                    |
| Reverse Direction<br>Grant (RDG)  | The purpose of the 802.11n RD protocol is to more efficiently transfer data between two 802.11 devices during a TXOP by eliminating the need for either device to initiate a new data transfer. Select Disable or Enable.                                                                   |
| Space Time Block<br>Coding (STBC) | Space time block coding is a technique used in wireless<br>communications to transmit multiple copies of a data stream across a<br>number of antennas and to exploit the various received versions of the<br>data to improve the reliability of data-transfer.<br>Select Disable or Enable. |
| Aggregation MSDU<br>(A-MSDU)      | A-MSDU aggregation, which allows several MAC-level service data<br>units (MSDUs) to be aggregated into a single MPDU.<br>Select Disable or Enable.                                                                                                    |
| Auto Block ACK                    | Not to respond to each sent data (ACK), but to block unit (Block).<br>Select Disable or Enable.                                                                                                    |
| Decline BA Request                | To decline the Block ACK request by the other devices.<br>Select Disable or Enable.                                                                                                    |
| HT Disallow TKIP                  | Using TKIP, the operation will be in 802.11g.<br>Select Disable or Enable.                                                                                                    |
| HT TxStream                       | Select 1 or 2.                                                                                                    |
| HT RxStream                       | Select 1 or 2.                                                                                                    |

# 5.3.2 Advanced

This page includes more detailed settings for the AP. **Advanced Wireless Settings** page includes items that are not available on the **Basic Wireless Settings** page, such as basic data rates, beacon interval, and data beacon rate.

| Advanced Wireless       |                                       |
|-------------------------|---------------------------------------|
| BG Protection Mode      | Auto 🗸                                |
| Beacon Interval         | 100 ms (range 20 - 999, default 100)  |
| Data Beacon Rate (DTIM) | 1 ms (range 1 - 255, default 1)       |
| Fragment Threshold      | 2346 (range 256 - 2346, default 2346) |
| RTS Threshold           | 2347 (range 1 - 2347, default 2347)   |
| TX Power                | 100 (range 1 - 100, default 100)      |
| Short Preamble          | ⊖Enable                               |
| Short Slot              | ● Enable ○ Disable                    |
| Tx Burst                | ● Enable ○ Disable                    |
| Pkt_Aggregate           | ● Enable ○ Disable                    |
| Country Code            | ETSI (1-13) 🗸                         |

The page includes the following fields:

| Object                    | Description                                                                                                    |
|---------------------------|----------------------------------------------------------------------------------------------------|
| BG Protection Mode        | It provides 3 options, including Auto, On, and Off. The default BG protection mode is <b>Auto</b> .                                                                                                    |
| Beacon Interval           | The interval time range is between 20ms and 999ms for each beacon transmission. The default value is 100ms.                                                                                                    |
| Date Beacon Rate<br>(DTM) | The DTM range is between 1 ms and 255 ms. The default value is 1ms.                                                                                                    |
| Fragment Threshold        | This is the maximum data fragment size (between 256 bytes and 2346 bytes) that can be sent in the wireless network before the router fragments the packet into smaller data frames. The default value is 2346.                    |
| RTS Threshold             | <b>Request to send</b> ( <b>RTS</b> ) is designed to prevent collisions due to hidden<br>node. A RTS defines the biggest size data frame you can send before<br>a RTS handshake invoked. The RTS threshold value is between 1 and |

|                | 2347. The default value is 2347.                                                                                                    |
|----------------|----------------------------------------------------------------------------------------------------|
| Tx Power       | The Tx Power range is between 1 and 100. The default value is 100.                                                                                       |
| Short Preamble | Short preambles work with every wireless type other than older types with limited transmission rates in the 1 to 2 Mbps range. Select Disable or Enable. |
| Short Slot     | Short slot time reduces the slot time from 20 microseconds to 9 microseconds, thereby increasing throughput. Select Disable or Enable.                   |
| Tx Burst       | TX burst is a feature for wireless device speed up the connection in the same environment as it is without.<br>Select Disable or Enable.                 |
| Pkt_Aggregate  | Select Disable or Enable.                                                                                                    |
| Country Code   | Select the region which area you are. It provides three regions in the drop-down list.                                                                   |

| Wi-Fi Multimedia |                    |
|------------------|--------------------|
| WMM Capable      | ● Enable ○ Disable |
| APSD Capable     | O Enable   Disable |
| DLS Capable      | ⊖Enable            |

| Object       | Description                                                                                                    |
|--------------|----------------------------------------------------------------------------------------------------|
| WMM Capable  | WiFi Multimedia (WMM) refers to Qos over WiFi. It is suitable for simple applications that require QoS, such as Voice over IP (VoIP) Enable or disable WMM.                                                                 |
| APSD Capable | Automatic power save delivery (APSD) is an efficient power management method.<br>Enable or disable APSD.                                                                                                    |
| DLS Capable  | Direct-Link Setup (DLS) are able to automatically create a secure,<br>direct link between them after accessing the Wi-Fi network, removing<br>the need to transmit data through the access point.<br>Enable or disable DLS. |

| Multicast-to-Unicast Converter |                    |
|--------------------------------|--------------------|
| Multicast-to-Unicast           | © Enable 🖲 Disable |

| Object               | Description                                                                                                    |
|----------------------|----------------------------------------------------------------------------------------------------|
| Multicast-to-Unicast | There are two main ways that Windows Media servers send data to Windows Media Player clients: multicast and unicast.<br>Enable or Disable Multicast-to-Unicast |

# 5.3.3 Security

Choose **Wireless Settings>Security** and the following page appears. It allows you to modify the settings to prevent the unauthorized accesses.

| Wireless Security/Encry                                                                        | ption Settings |
|------------------------------------------------------------------------------------------------|----------------|
| Setup the wireless security and encryption to prevent from unauthorized access and monitoring. |                |
| Select SSID                                                                                    |                |
| SSID choice                                                                                    | FRT405N -      |
| "FRT405N"                                                                                      |                |
| Security Mode                                                                                  | Disable 👻      |
| Access Policy                                                                                  |                |
| Policy                                                                                         | Disable 🔻      |
| Add a station Mac:                                                                             |                |
| Apply                                                                                          | Cancel         |

The page includes the following fields:

| Object        | Description                                                                                    |
|---------------|------------------------------------------------------------------------------------------------|
| SSID choice   | Select SSID in the drop-down list.                                                             |
| Security Mode | There are 5 options, including <b>Disable, OPENWEP, WPA-PSK, WPA2-PSK, and WPAPSKWPA2PSK</b> . |

#### [EXAMPLE]

Take WPAPSKWPA2PSK for example. Select WPAPSKWPA2PSK in the **Security Mode** down-list. The page shown in the following page appears:

| Wireless Security/Encryption Settings                                                          |                            |  |  |  |  |  |
|------------------------------------------------------------------------------------------------|----------------------------|--|--|--|--|--|
| Setup the wireless security and encryption to prevent from unauthorized access and monitoring. |                            |  |  |  |  |  |
| 0-14.000                                                                                       |                            |  |  |  |  |  |
|                                                                                                |                            |  |  |  |  |  |
| SSID choice                                                                                    | FRT405N 🔻                  |  |  |  |  |  |
|                                                                                                |                            |  |  |  |  |  |
| "FRT405N"                                                                                      |                            |  |  |  |  |  |
| Security Mode                                                                                  | WPAPSKWPA2PSK -            |  |  |  |  |  |
|                                                                                                |                            |  |  |  |  |  |
| WPA                                                                                            |                            |  |  |  |  |  |
| WPA Algorithms                                                                                 | © TKIP . ● AES . ◎ TKIPAES |  |  |  |  |  |
| Pass Phrase                                                                                    | 12345678                   |  |  |  |  |  |
| Key Renewal Interval                                                                           | 3600 seconds (0~4194303)   |  |  |  |  |  |

| Access Policy      |           |  |  |  |
|--------------------|-----------|--|--|--|
| Policy             | Disable 🗸 |  |  |  |
| Add a station Mac: |           |  |  |  |

### Access Policy

| Object            | Description                                                                                                    |  |  |  |  |
|-------------------|----------------------------------------------------------------------------------------------------|--|--|--|--|
| Policy            | There are three options, including Disable, Allow, and Reject. Select<br>Allow, only the clients whose MAC address is listed can access the<br>router. Select Reject, the clients whose MAC address is listed are<br>denied to access the router. |  |  |  |  |
| Add a station MAC | If you want to add a station MAC, enter the MAC address of the wireless station that are allowed or denied access to your router in this address field.                                                                                           |  |  |  |  |

## 5.3.4 WDS

**WDS (Wireless Distribution System)** allows access points to communicate with one another wirelessly in a standardized way. It can also simplify the network infrastructure by reducing the amount of cabling required. Basically the access points will act as a client and an access point at the same time.

WDS is incompatible with WPA. Both features cannot be used at the same time. A WDS link is bi-directional, so the AP must know the MAC address of the other AP, and the other AP must have a WDS link back to the AP.

Dynamically assigned and rotated encryption key are not supported in a WDS connection. This means that WPA and other dynamic key assignment technologies may not be used. Only Static WEP keys may be used in a WDS connection, including any STAs that are associated with a WDS repeating AP.

Enter the MAC address of the other APs that you want to link to and click enable. Supports up to 4 point to multipoint WDS links, check Enable WDS and then enable on the MAC addresses.

WDS Mode: There are four options, including Disable, Lazy Mode, Bridge Mode, and Repeater Mode.

#### <u>Disable</u>

Select Disable to disable the WDS mode.

#### Lazy Mode

| Wireless Distribution System(WDS) |             |
|-----------------------------------|-------------|
| WDS Mode                          | Lazy Mode 🗸 |
| Phy Mode                          | ССК 🗸       |
| EncrypType 1                      | NONE V      |
| Encryp Key 1                      |             |
| EncrypType 2                      | NONE V      |
| Encryp Key 2                      |             |
| ЕпстурТуре 3                      | NONE V      |
| Encryp Key 3                      |             |
| EncrypType 4                      | NONE V      |
| Encryp Key 4                      |             |

The page includes the following fields:

| Object      | Description                                                  |  |  |  |
|-------------|--------------------------------------------------------------|--|--|--|
| Lony Mode   | The FRT-405N WDS Lazy mode is allowed the other FRT-405N WDS |  |  |  |
| Lazy wode   | bridge / repeater mode link automatically.                   |  |  |  |
| Dhy Mode    | It provides 4 options, including CCK, OFDM, HTMIX, and       |  |  |  |
| Phy wode    | GREENFIELD.                                                  |  |  |  |
| Епстур Туре | It provides 4 options, including None, WEP, TKIP, and AES.   |  |  |  |

### Bridge Mode/ Repeater Mode

| Wireless Distribution System(WDS) |               |
|-----------------------------------|---------------|
| WDS Mode                          | Bridge Mode V |
| Phy Mode                          | CCK V         |
| EncrypType 1                      | NONE V        |
| Encryp Key 1                      |               |
| AP MAC Address 1                  |               |
| EncrypType 2                      | NONE V        |
| Encryp Key 2                      |               |
| AP MAC Address 2                  |               |
| EncrypType 3                      | NONE V        |
| Encryp Key 3                      |               |
| AP MAC Address 3                  |               |
| EncrypType 4                      | NONE V        |
| Encryp Key 4                      |               |
| AP MAC Address 4                  |               |

| Object         | Description                                                                                |  |  |  |
|----------------|--------------------------------------------------------------------------------------------|--|--|--|
| WDS Mode       | Select Bridge Mode or Repeater Mode.                                                       |  |  |  |
| Phy Mode       | It provides 4 options, including CCK, OFDM, HTMIX, and GREENFIELD.                         |  |  |  |
| Епстур Туре    | It provides 4 options, including <b>None</b> , <b>WEP</b> , <b>TKIP</b> , and <b>AES</b> . |  |  |  |
| AP MAC Address | It provides 4 AP MAC Address. Enter the MAC address of the other APs.                      |  |  |  |

## 5.3.5 WPS

| Wi-Fi Protected Setu               | Wi-Fi Protected Setup                                  |  |  |  |  |
|------------------------------------|--------------------------------------------------------|--|--|--|--|
| You could setup security easily by | choosing PIN or PBC method to do Wi-Fi Protected Setup |  |  |  |  |
| WPS Config                         | Disable                                                |  |  |  |  |
| WPS:                               | Enable                                                 |  |  |  |  |
| Apply                              |                                                        |  |  |  |  |

You can enable or disable the WPS function on this page.

Select **Enable** in the WPS drop-down list. Click **Apply** and the following page appear.

| WPS Summary            |          |          |  |  |  |  |
|------------------------|----------|----------|--|--|--|--|
| WPS Current Status:    | Idle     |          |  |  |  |  |
| WPS Configured:        | Yes      | Yes      |  |  |  |  |
| WPS SSID:              | FRT405N  |          |  |  |  |  |
| WPS Auth Mode:         | WPA2-PSK |          |  |  |  |  |
| WPS Encryp Type:       | AES      |          |  |  |  |  |
| WPS Default Key Index: | 2        |          |  |  |  |  |
| WPS Key(ASCII)         | 12345678 |          |  |  |  |  |
| AP PIN:                | 86622806 | Generate |  |  |  |  |
| WPS Progress           |          |          |  |  |  |  |
| WPS Progress           |          |          |  |  |  |  |
| WI S IIIOde            |          | BC       |  |  |  |  |
| PIN                    |          |          |  |  |  |  |
| Apply                  |          |          |  |  |  |  |
|                        |          |          |  |  |  |  |
| WPS Status             |          |          |  |  |  |  |
| WSC:Idle               |          |          |  |  |  |  |
|                        |          |          |  |  |  |  |
|                        |          |          |  |  |  |  |

### **WPS Summary**

It displays the WPS information, such as WPS Current Status, WPS Configured, and WPS SSID.

| Object    | Description                             |  |
|-----------|-----------------------------------------|--|
| Reset OOB | Reset to out of box (OoB) configuration |  |

### **WPS Progress**

There are two ways for you to enable WPS function: PIN or PBC. You can use a push button configuration (PBC) on the Wi-Fi router. If there is no button, enter 4 digit PIN code. Each STA supporting WPS comes with a hard-coded PIN code.

| Object | Description                                                            |  |
|--------|------------------------------------------------------------------------|--|
| PIN    | If you select PIN mode, you need to enter the PIN number in the field. |  |

#### WPS Status

It displays the information about WPS status.

# 5.3.6 Station List

Through this page, you can easily identify the connected wireless stations. It automatically observes the ID of connected wireless station (if specified), MAC address, and current status.

| Station List        |        |                      |                      |      |              |                         |
|---------------------|--------|----------------------|----------------------|------|--------------|-------------------------|
| You could monitor s | tation | s which associa      | ited to this AP h    | ere. |              |                         |
| Wireless Network    |        |                      |                      |      |              |                         |
| MAC Address         | Aid    | Power saving<br>Mode | MIMO Power<br>Saving | MCS  | RF Bandwidth | Short Guard<br>Interval |
| C0:F8:DA:03:B9:86   | 1      | Disable              | Disabled             | 15   | 40MHz        | Disable                 |

## 5.3.7 Statistics

This page will show you the connected TX, RX statistics.

| <b>AP Wireless Statistics</b>  |                |
|--------------------------------|----------------|
| Wireless TX and RX Statistics  |                |
|                                |                |
| Transmit Statistics            |                |
| Tx Success                     | 324            |
| Tx Retry Count                 | 0, PER=0.0%    |
| Tx Fail after retry            | 0, PLR=0.0e+00 |
| RTS Sucessfully Receive CTS    | 0              |
| RTS Fail To Receive CTS        | 0              |
| Receive Statistics             |                |
| Frames Received Successfully   | 190            |
| Frames Received With CRC Error | 165, PER=46.5% |
| SNR                            |                |
| SNR                            | n/a, n/a, n/a  |
|                                |                |
|                                | Reset Counters |

# 5.4 Firewall

The VDSL Router provides the fully firewall functions, such as MAC/IP/Port Filtering, Port Forwarding, DMZ, SPI Firewall and Content Filtering. It serves as an Internet firewall to protect your network from being accessed by outside users.

## 5.4.1 MAC/IP/Port Filtering

Use the MAC/IP/Port filters to deny / allow particular LAN IP addresses from accessing the Internet. You can deny / allow specific port numbers or all ports for a specific IP address.

You may set up firewall rules to protect your network from malicious activity on the Internet. It is also convenient for you to delete these settings.

| Basic Settings                       |                                           |
|--------------------------------------|-------------------------------------------|
| MAC/IP/Port Filtering                | Disable 🗸                                 |
| Default Policy The packet that don't | match with any rules would be: Dropped. 🗸 |
| Apply Reset                          |                                           |
|                                      |                                           |
| MAC/IP/Port Filter Settings          |                                           |
| Source MAC address                   |                                           |
| Dest IP Address                      |                                           |
| Source IP Address                    |                                           |
| Protocol                             | None 🗸                                    |
| Dest Port Range                      | -                                         |
| Source Port Range                    | -                                         |
| Action                               | Accept V                                  |
| Comment                              |                                           |
| (The maximum rule count is 32.)      | ,                                         |
| Apply Reset                          |                                           |

### **Basic Settings**

| Object                | Description                                                            |
|-----------------------|------------------------------------------------------------------------|
| MAC/IP/Port Filtering | Enable or disable the MAC/IP/Port filtering function.                  |
| Default Policy        | The Packet that does not match any rules would be dropped or accepted. |

### MAC/IP/Port Filter Settings

| Object                 | Description                                                                          |
|------------------------|--------------------------------------------------------------------------------------|
| Source MAC address     | Enter the MAC address that matches the source address of the packet (optional).      |
| Dest IP Address        | Enter the IP address that matches the destination address of the packet (optional).  |
| Source IP Address      | Enter the IP address that matches the source address of the packet (optional).       |
| Protocol               | There are 4 options, including none, TCP, UDP and ICMP.                              |
| Destination Port Range | After setting a valid protocol, you may enter the UPD or TCP destination port range. |
| Source Port Range      | After setting a valid protocol, you may enter the UPD or TCP source port range.      |
| Action                 | Select <b>Drop</b> or <b>Accept</b> in the drop down list.                           |
| Comment                | Add description for this rule.                                                       |

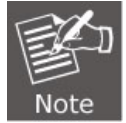

The maximum rule number you can add is 32.

| Current MAC/IP/Port filtering rules in system: |                          |                    |                      |          |                       |                         |        |         |            |
|------------------------------------------------|--------------------------|--------------------|----------------------|----------|-----------------------|-------------------------|--------|---------|------------|
| No.                                            | Source<br>MAC<br>address | Dest IP<br>Address | Source IP<br>Address | Protocol | Dest<br>Port<br>Range | Source<br>Port<br>Range | Action | Comment | Pkt<br>Cnt |
| Others would be dropped                        |                          |                    |                      | -        |                       |                         |        |         |            |

### Current MAC/IP/Port Filtering Rules in System

If you want to delete some rules in the table above, select the rules, and then click **Delete Selected**. Otherwise, click **Reset**.

# 5.4.2 Port Forwarding (Virtual Server)

This page allows you to configure to re-direct a particular range of service port numbers from the Internet network to a particular LAN IP address, and set virtual server to provide services on the Internet.

| Port Forv                       | varding               |             |                                                                                                    |         |
|---------------------------------|-----------------------|-------------|----------------------------------------------------------------------------------------------------|---------|
| Port Forw                       | arding                | Enable 🗸    |                                                                                                    |         |
| IP Addres                       | s                     |             |                                                                                                    |         |
| Port Ran                        | ge                    | -           |                                                                                                    |         |
| Protocol                        |                       | TCP&UDP 💊   | <ul> <li>Image: A set of the set of the</li></ul> |         |
| Commen                          | ıt                    |             |                                                                                                    |         |
| (The maximum rule count is 32.) |                       |             |                                                                                                    |         |
| Current P                       | Port Forwarding in s  | system:     |                                                                                                    |         |
| No.                             | IP Address            | Port Range  | Protocol                                                                                                    | Comment |
| 1                               | 192.168.1.101         | 8080 - 8080 | TCP + UDP                                                                                                    | Test    |
| Delete                          | Delete Selected Reset |             |                                                                                                    |         |

### Port Forwarding Settings

| Object                  | Description                                                                                            |
|-------------------------|----------------------------------------------------------------------------------------------------|
| Virtual Server Settings | Enable or disable this function. After selecting <b>Enable</b> , you can set the following parameters. |
| IP Address              | Enter the virtual server IP address in internal network.                                               |
| Port Range:             | You can setup your port range for your WAN side.                                                       |
| Protocol                | There are 3 options, including none, TCP&UDP, TCP and UDP.                                             |
| Comment                 | Add description for this rule.                                                                         |

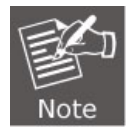

The maximum rule number you can add is 32.

| Virtual Server                     |                                      |  |
|------------------------------------|--------------------------------------|--|
| Virtual Server                     | Enable V                             |  |
| IP Address                         | 192.168.1.102                        |  |
| Public Port                        | 53                                   |  |
| Private Port                       | 53                                   |  |
| Protocol                           | TCP&UDP V                            |  |
| Comment                            | Test ×                               |  |
| (The maximum rule count is         | 32.)                                 |  |
| Apply Reset                        |                                      |  |
|                                    |                                      |  |
| Current Virtual Servers in system: |                                      |  |
| No. IP Address Publi               | c Port Private Port Protocol Comment |  |
| Delete Selected                    | Reset                                |  |

## Virtual Server Settings

| Object                  | Description                                                                                            |
|-------------------------|----------------------------------------------------------------------------------------------------|
| Virtual Server Settings | Enable or disable this function. After selecting <b>Enable</b> , you can set the following parameters. |
| IP Address              | Enter the virtual server IP address in internal network.                                               |
| Public Port             | Enter the WAN service port.                                                                            |
| Private Port            | Enter the LAN service port.                                                                            |
| Protocol                | There are 3 options, including none, TCP&UDP, TCP and UDP.                                             |
| Comment                 | Add description for this rule.                                                                         |

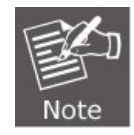

The maximum rule number you can add is 32.

### 5.4.3 DMZ

**DMZ (De-militarized Zone)** allows a single computer on your LAN to expose ALL of its ports to the Internet. Enter the IP address of that computer as a DMZ (De-militarized Zone) host with unrestricted Internet access. When doing this, the DMZ host is no longer behind the firewall.

This page allows you to set a De-militarized Zone (DMZ) to separate internal network and Internet.

| DMZ Settings |           |                    |
|--------------|-----------|--------------------|
| DMZ Settings | Disable 🗸 |                    |
| DMZ Address  |           |                    |
|              |           | Except TCP port 80 |
| Apply Reset  |           |                    |

**DMZ Settings**: Enable or disable this function. After selecting Enable, you can set the DMZ IP address. **DMZ IP Address**: Enter the DMZ host IP address.

# 5.4.4 System Security Settings

Choose **Firewall > System Security** and the following page appears. This page allows you to configure the system firewall to protect Router from attacking.

| Remote management            |            |
|------------------------------|------------|
| Remote management (via W     | AN) Deny 🗸 |
| Remote Web Management P      | ort 80     |
|                              |            |
| Ping form WAN Filter         |            |
| Ping form WAN Filter         | Disable 🗸  |
|                              |            |
| Block Port Scan              |            |
| Block port scan              | Disable 🗸  |
|                              |            |
| Block SYN Flood              |            |
| Block SYN Flood              | Disable 🗸  |
|                              |            |
| Stateful Packet Inspection ( | SPI)       |
| SPI Firewall                 | Disable 🗸  |

### Remote Management

| Object                         | Description                                                                                                    |
|--------------------------------|----------------------------------------------------------------------------------------------------|
| Remote management<br>(via WAN) | Deny or allow remote management through web.                                                                   |
| Remote Web<br>management Port  | The default remote management port is 80. You can change the remote management port for your needs. e.g. 8080. |

### **Ping from WAN Filter**

| Object               | Description                                                                                                    |  |
|----------------------|----------------------------------------------------------------------------------------------------|--|
| Ping from WAN Filter | You may select enable or disable to determine whether to filter the ping package which comes from the external network. |  |

### Block Port Scan

| Object          | Description                                                                                                    |  |
|-----------------|----------------------------------------------------------------------------------------------------|--|
| Block Port Scan | You may select enable or disable to determine whether to block the scanning which comes from the external network. |  |

### **Block SYN Flood**

| Object           | Description                                                        |  |
|------------------|--------------------------------------------------------------------|--|
| Block SVN Flood  | You may select enable or disable to determine whether to block the |  |
| BIOCK STIN FIOOU | SYN Flood attacks come from the external network.                  |  |

### Stateful Packet Inspection (SPI)

| Object       | Description                                 |
|--------------|---------------------------------------------|
| SPI Firewall | You may disable or enable the SPI firewall. |

### 5.4.5 Content Filtering

This page is used to configure the Blocked FQDN (Such as tw.yahoo.com) and filtered keyword. Here you can add / delete FQDN and filtered keyword.

Choose **Firewall > Content Filtering** and the following page appears. You can set content filter to restrict the improper content access.

| Content Filter Sett             | ings                                  |  |
|---------------------------------|---------------------------------------|--|
| You can setup Content Filter to | restrict the improper content access. |  |
| Webs Content Filter             |                                       |  |
| Filters:                        | Proxy Java ActiveX                    |  |
| Apply Reset Webs URL Filter Se  | ettings                               |  |
| Current Webs URL Filters:       |                                       |  |
| No                              | URL                                   |  |
| Delete Reset                    |                                       |  |
| Add a URL filter:               |                                       |  |
| URL:                            |                                       |  |
| Add Reset                       |                                       |  |

### Webs Content Filters

| Object               | Description                                                          |  |
|----------------------|----------------------------------------------------------------------|--|
| Wohs Contont Filtors | If you want to block some applications as Proxy, Java and ActiveX of |  |
| webs coment riners   | web pages please select the check box and click "Apply".             |  |

### **Current Webs URL Filters**

| Object                                                                                                    | Description |  |
|----------------------------------------------------------------------------------------------------|-------------|--|
| Current Webs URLIf you want to delete some filters in the table above, select<br>and then click Delete. Otherwise, click Reset. |             |  |

### Add a URL filter

| Object           | Description                                                                                                    |  |  |
|------------------|----------------------------------------------------------------------------------------------------|--|--|
| Add a URL filter | Enter the FQDN and click "Add" to apply this URL filter rule.<br>Click <b>Add</b> to add a URL filter. Otherwise, click <b>Reset</b> to cancel the |  |  |
|                  | URL filter.                                                                                                    |  |  |

# 5.5 Layer 2 functions

A single layer-2 network may be partitioned to create multiple distinct broadcast domains. Such a domain is referred to as a Virtual LAN or VLAN. Network administrators set up VLANs to provide the segmentation services traditionally provided by routers in LAN configuration. This page allows you to set the VLAN.

## 5.5.1 Port Status

Choose Layer 2 Function > Port Status and the following page appears. This page displays each port's Speed, Duplex mode, Flow Control status.

| Port     | Status       |          |         |              |          |         |
|----------|--------------|----------|---------|--------------|----------|---------|
| Show F   | Port status. |          |         |              |          |         |
|          |              |          |         |              |          |         |
| Port Sta | itus         |          |         |              |          |         |
| Port     | Link         | Spood    | Duploy  | Elow Control | Packet ( | Counter |
| Fon      | LIIIK        | opeed    | Duplex  | Flow Control | Good     | Bad     |
| 1        | Down         |          |         |              | 0        | 0       |
| 2        | Down         |          |         |              | 0        | 0       |
| 3        | Down         |          |         |              | 0        | 0       |
| 4        | Up           | 100 Mbps | On      | Off          | 658      | 0       |
|          |              |          | Refresh |              |          |         |

# 5.5.2 Port Setting

This page allows you to select a different Mode, Flow Control or Port Enable.

| Fast      | Fast Etherent Port Configuration                    |              |             |  |  |  |
|-----------|-----------------------------------------------------|--------------|-------------|--|--|--|
| You may   | You may configure Fast Etherent Port settings here. |              |             |  |  |  |
|           |                                                     |              |             |  |  |  |
| Fast Ethe | Fast Etherent Port Configuration                    |              |             |  |  |  |
| Port      | Mode                                                | Flow Control | Port Enable |  |  |  |
| 1         | Auto Negotiation 🗸                                  | Disable 🗸    | Enable 🗸    |  |  |  |
| 2         | Auto Negotiation 🗸                                  | Disable 🗸    | Enable V    |  |  |  |
| 3         | Auto Negotiation 🗸                                  | Disable 🗸    | Enable 🗸    |  |  |  |
| 4         | Auto Negotiation V Disable V Enable V               |              |             |  |  |  |
|           | Apply                                               | Cancel       |             |  |  |  |

The page includes the following fields:

| Object       | Description                                                                                                    |  |  |  |
|--------------|----------------------------------------------------------------------------------------------------|--|--|--|
| Port         | This is the LAN port number for this row.                                                                                      |  |  |  |
| Mode         | You can choose 5 modes.  Auto Negotiation  100 Full  100 Half  10 Full  10 Half Please select the check box and click "Apply". |  |  |  |
| Flow Control | You can choose Enable or Disable.                                                                                              |  |  |  |
| Port Enable  | You can choose Enable or Disable.                                                                                              |  |  |  |

## 5.5.3 VLAN Setting

You can enable or disable the VLAN setting. There are four groups that can be set. The first one is NAT group and the others are bridged with WAN port.

| VLAN Setting                                                                                                    |                      |               |          |          |          |                                       |
|----------------------------------------------------------------------------------------------------|----------------------|---------------|----------|----------|----------|---------------------------------------|
| The Ethernet ports which are checked into the NAT Group are able to access into the web UI of the<br>wireless router and NAT is enabled. |                      |               |          |          |          |                                       |
| The Ethernet ports which are checked into the Group 1,2, or 3 are bridged separately with WAN port and NAT is disabled.                  |                      |               |          |          |          |                                       |
| Please be<br>VID.                                                                                                    | noted that all the j | packets       | ofingres | ss and e | gress or | n the WAN port will be tagged with th |
|                                                                                                    |                      |               |          |          |          |                                       |
| VLAN                                                                                                    | LAN Disable V        |               |          |          |          |                                       |
| VLAN Group                                                                                                    | o name               | Ethernet port |          |          |          | VID(2~4094)                           |
| NAME                                                                                                    | Enable               | LAN 1         | LAN 2    | LAN 3    | LAN 4    |                                       |
| NAT Group                                                                                                    | Default Enable       | ~             | ~        | ~        | ~        | 0                                     |
| Group 1                                                                                                    | Disable 🗸            |               |          |          |          | 0                                     |
| Group 2                                                                                                    | Disable 🗸            |               |          |          |          | 0                                     |
| Group 3                                                                                                    | Disable 🗸            |               |          |          |          | 0                                     |
| Apply                                                                                                    | Reset                |               |          |          |          |                                       |

#### VLAN Mode Setting

• Mode: You can enable or disable the VLAN here.

#### VLAN Member Configuration

| Object      | Description                              |
|-------------|------------------------------------------|
| VLAN Group: | You can select enable or disable.        |
| VID:        | Set the VID here for each Virtual LAN.   |
| LAN1~4:     | It means the LAN port on the router.     |
| PVID:       | You can set the PVID for each port here. |

Click Apply to enable the configuration to take effect. Click Cancel to cancel the new configuration.

# 5.5.4 MAC Address Table

This page shows MAC Address Table.

| MAC Address Table       |             |      |  |  |
|-------------------------|-------------|------|--|--|
| Show MAC Address Table. |             |      |  |  |
|                         |             |      |  |  |
| MAC Address Table       |             |      |  |  |
| No.                     | Mac Address | Port |  |  |
| 3 B8:70:F4:B5:E5:DA 4   |             |      |  |  |
| Refresh                 |             |      |  |  |

 $\label{eq:click} \mbox{Refresh} \mbox{ button to renew the list above immediately}.$ 

# 5.6 Utilities

The FRT-405N provides four functions for users to use.

# 5.6.1 Ping Test Setup

This page is used to configure the parameters for Ping Test which pings to IP address or Domain Name.

| PLANE<br>Networking & Commun                                                                                                    |                                                     | FRT-405N<br>802.11n Wireless Internet Fiber Router                                    |
|----------------------------------------------------------------------------------------------------|-----------------------------------------------------|---------------------------------------------------------------------------------------|
| <ul> <li>Wireless Fiber Router</li> <li>Operation Mode</li> <li>Internet Settings</li> <li>Wireless Settings</li> <li>Firewall</li> </ul> | Ping Test Setu<br>This page is used to cor<br>Name. | <b>p</b><br>Infigure the parameters for Ping Test which pings to IP address or Domain |
| Layer 2 functions                                                                                                    | Ping Tool                                           |                                                                                       |
| <ul> <li>&gt; Ping test</li> <li>&gt; IPv6 Ping</li> <li>&gt; Trace Route</li> </ul>                                                      | IP Address:                                         | Clear Message                                                                         |
| Fiber/OAM Setting                                                                                                    |                                                     | j                                                                                     |
|                                                                                                    |                                                     | Refresh                                                                               |

## 5.6.2 IPv6 Ping Test

This page is used to configure the parameters for IPv6 Ping Test which pings to IPv6 address or Domain Name.

| PLANE<br>Networking & Commun                                                                                                    | Ication                                                     | FRT-405N<br>802.11n Wireless Internet Fiber Router                    |
|----------------------------------------------------------------------------------------------------|-------------------------------------------------------------|-----------------------------------------------------------------------|
| <ul> <li>Wireless Fiber Router</li> <li>Operation Mode</li> <li>Internet Settings</li> <li>Wireless Settings</li> <li>Firewall</li> <li>Layer 2 functions</li> </ul>                   | IPv6 Ping Test<br>This page is used to conf<br>Domain Name. | gure the parameters for IPv6 Ping Test which pings to IPv6 address or |
| <ul> <li>Utilities</li> <li>&gt; Ping test</li> <li>&gt; IPv6 Ping</li> <li>&gt; Trace Route</li> <li>&gt; Watchdog Ping</li> <li>Fiber/OAM Setting</li> <li>Administration</li> </ul> | IPv6 Address:                                               | Clear Message                                                         |
|                                                                                                    |                                                             | Refresh                                                               |

## 5.6.3 Trace Route

This page is used to configure the Traceroute which traces to IP address or Domain Name.

| PLANE<br>Networking & Communit                                                                                                    | cation                                           | FRT-405N<br>802.11n Wireless Internet Fiber Router                                 |
|----------------------------------------------------------------------------------------------------|--------------------------------------------------|------------------------------------------------------------------------------------|
| <ul> <li>Wireless Fiber Router</li> <li>Operation Mode</li> <li>Internet Settings</li> <li>Wireless Settings</li> <li>Firewall</li> <li>Laws 2 functions</li> </ul> | Traceroute Se<br>This page is used to c<br>Name. | tup<br>onfigure the parameters for Traceroute which traces to IP address or Domain |
| Utilities                                                                                                    | Traceroute Tool                                  |                                                                                    |
| Ping test     Pv6 Ping     Trace Route     Vatchdog Ping                                                                                                    | IP Address:                                      | Clear Message                                                                      |
| Fiber/OAM Setting                                                                                                    |                                                  |                                                                                    |
|                                                                                                    |                                                  |                                                                                    |
|                                                                                                    |                                                  |                                                                                    |
|                                                                                                    |                                                  |                                                                                    |
|                                                                                                    |                                                  | Refresh                                                                            |

# 5.6.4 Watch Dog Ping

On this page you can enable Ping Watchdog. And configure the parameters for Ping Watchdog which pings to IP address every time interval. System will reboot when failing to ping the IP address 3 times.

| PLANE<br>Networking & Communi                                                                                                    | cation                                                             | 802                                      | .11n Wireless Interr                                                   | FRT-405N<br>net Fiber Router   |
|----------------------------------------------------------------------------------------------------|--------------------------------------------------------------------|------------------------------------------|------------------------------------------------------------------------|--------------------------------|
| <ul> <li>Wireless Fiber Router</li> <li>Operation Mode</li> <li>Internet Settings</li> <li>Wireless Settings</li> <li>Firewall</li> <li>Layer 2 functions</li> <li>Utilities</li> </ul> | Ping Watchdo<br>This page is used to c<br>every time interval. Sys | onfigure the param<br>tem will reboot wh | eters for Ping Watchdog which p<br>en failing to ping the IP address : | ings to IP address<br>3 times. |
| Ping test                                                                                                    | IP Address:                                                        | 192.168                                  | .1.1                                                                   |                                |
| Trace Route                                                                                                    | Ping Count:                                                        | 3                                        | times (1~100)                                                          |                                |
| Fiber/OAM Setting                                                                                                    | Time Interval:                                                     | 5<br>Apply                               | minutes (1~15)<br>Reset                                                |                                |

The page includes the following fields:

| Object        | Description               |
|---------------|---------------------------|
| Ping Count    | Set times from 1 to 100.  |
| Time Interval | Set minutes from 1 to 15. |

# 5.7 Fiber/OAM Setting

You can configure fiber setting in this part. It includes Flow Control, Ingress Rate Limit, Egress Rate Limit.

# 5.7.1 Fiber Configuration

Choose **Fiber/OAM Setting > Fiber Configuration**, and the following page appears. This function allows displaying the Fiber port status, Mode, Flow Control and Rate limit. The Link Status in the screen displays the current connection speed and duplex mode.

| PLANE<br>Networking & Communi                                                                | cation              |               | 802.11n Wirele | ess Internet F     | FRT-405N<br>Fiber Router |
|----------------------------------------------------------------------------------------------|---------------------|---------------|----------------|--------------------|--------------------------|
| <ul> <li>Wireless Fiber Router</li> <li>Operation Mode</li> <li>Internet Settings</li> </ul> | Fiber C             | configuration | l -            |                    |                          |
| Wireless Settings                                                                            | Fiber Configuration |               |                |                    |                          |
| Firewall                                                                                     | Link                | Mode          | Flow Control   | Ingress Rate Limit | Egress Rate Limit        |
| Utilities<br>Tiber/OAM Setting<br>Fiber Configuration<br>Administration                      | UP                  | 100Full       | Apply          | No Limit 🔻         | No Limit 🔻               |

### Fiber Configuration

| Object             | Description                                                                                                    |
|--------------------|----------------------------------------------------------------------------------------------------|
| Link               | Display the Link situation.                                                                                                    |
| Mode               | Display the network speed.                                                                                                    |
| Flow Control       | <ul> <li>Enable or Disable Flow Control function.</li> <li>Enable: 802.3x flow control is enabled on Full-Duplex mode or Half-Duplex mode</li> <li>Disable: No flow control function.</li> </ul> |
| Ingress Rate Limit | The value of inbound traffic limitation.<br>Set the Ingress Rate Limit to <b>No Limit</b> , <b>512K</b> , <b>1M</b> , <b>2M</b> , <b>4M</b> , <b>8M</b> , <b>10M</b> ,<br><b>50M</b>             |
| Egress Rate Limit  | The value of outbound traffic limitation.<br>Set the Egress Rate Limit to <b>No Limit</b> , <b>512K</b> , <b>1M</b> , <b>2M</b> , <b>4M</b> , <b>8M</b> , <b>10M</b> ,<br><b>50M</b>             |

# 5.8 Administration

You can configure admin management in this part. It includes Management, Update Firmware, Setting Management, Reboot, Status, Statistics and System Log.

### 5.8.1 Management

Choose **Administration > Management**, and the following page appears. You may configure administrator account and password on the page.

| System Management                                     |          |  |
|-------------------------------------------------------|----------|--|
| You may configure administrator account and password. |          |  |
|                                                       |          |  |
| Adminstrator Settings                                 |          |  |
| Account                                               | admin    |  |
| Password                                              | ••••     |  |
| Appl                                                  | y Cancel |  |

### Administrator Settings

| Object   | Description                                            |
|----------|--------------------------------------------------------|
| Account  | Enter the user name of the administrator in the field. |
| Password | Enter the user name of the administrator in the field. |

### 5.8.2 Uploading Firmware

Choose **Administration > Upload Firmware** and the following page appears. On this page, you may upgrade the correct new version firmware to obtain new functionality. It takes about 2 minutes to upload and upgrade the flash.

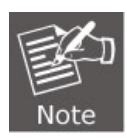

If the firmware is uploaded in an improper way, the system would core dump.

| Upgrade Firmware                                                                                                    |        |  |
|----------------------------------------------------------------------------------------------------|--------|--|
| Upgrade firmware for feature enhancement. The upgrade process will takes about 2 minutes for file upload and flash updates.& Please do not power off or remove the connection during the process. Caution! A corrupted image will hang up the system. |        |  |
| Update Firmware                                                                                                    |        |  |
| Location:                                                                                                    | Browse |  |
|                                                                                                    | Apply  |  |

### Updating Firmware

| Object   | Description                                                                                      |
|----------|--------------------------------------------------------------------------------------------------|
| Location | Click <b>Browse</b> to select the firmware file, and click <b>Apply</b> to upgrade the firmware. |

# 5.8.3 Setting Management

Choose **Administration > Settings Management** and the following page appears. You may save system settings by exporting them to a configuration file, restore them by importing the file, or reset them to the factory default.

| Settings Management                                                             |                                                                      |
|---------------------------------------------------------------------------------|----------------------------------------------------------------------|
| You might save system settings by ex<br>file, or reset them to factory default. | cporting them to a configuration file, restore them by importing the |
| Export Settings                                                                 |                                                                      |
| Export Button                                                                   | Export                                                               |
|                                                                                 |                                                                      |
| Import Settings                                                                 |                                                                      |
| Settings file location                                                          | Browse                                                               |
| Imp                                                                             | Cancel                                                               |
|                                                                                 |                                                                      |
| Load Factory Defaults                                                           |                                                                      |
| Load Default Button                                                             | Load Default                                                         |

### Exporting Settings

| Object        | Description                                    |
|---------------|------------------------------------------------|
| Export Button | Click the <b>Export</b> to export the settings |

### Importing Settings

| Object          | Description                                                                           |
|-----------------|---------------------------------------------------------------------------------------|
| Import Settings | Click <b>Browse</b> to select the configuration file, and then click                  |
| Import          | Upload the configuration file. Click <b>Cancel</b> to cancel the uploading operation. |

### Loading Factory Defaults

| Object       | Description                                                       |
|--------------|-------------------------------------------------------------------|
| Load Default | Click Load Default to make Router return to the default settings. |

# 5.8.4 SNMP Configuration

**Simple Network Management Protocol (SNMP)** is a popular protocol for network management. It is widely used in local area networks (LAN) for collecting information, and managing and monitoring, network devices, such as servers, printers, hubs, switches, and routers from a management host.

Managed devices that support SNMP including software are referred to as an SNMP agent, which usually interacts with third-party SNMP management software to enable the sharing of network status information between monitored devices and applications and the SNMP management system.

A defined collection of variables (managed objects) are maintained by the SNMP agent and used to manage the device. These objects are defined in a **Management Information Base (MIB)**, which provides a standard presentation of the information controlled by the on-board SNMP agent. SNMP defines both the format of the MIB specifications and the protocol used to access this information over the network.

Choose **Administration > SNMP configuration** and the following page appears. You may enable SNMP Configuration and Trap Configuration settings.
| SNMP Configuration   |                     |  |  |  |
|----------------------|---------------------|--|--|--|
|                      |                     |  |  |  |
| SNMP Configuration   |                     |  |  |  |
| Mode                 | Enable -            |  |  |  |
| System Description   | PLANET Fiber Router |  |  |  |
| System Contact       | www.planet.com.tw   |  |  |  |
| System Name          | FRT-405N            |  |  |  |
| System Location      | PLANET              |  |  |  |
| Allowed IP to Access |                     |  |  |  |
| Read Community       | public              |  |  |  |
| Write Community      | private             |  |  |  |
| Trap Configuration   |                     |  |  |  |
| Mode                 | Enable -            |  |  |  |
| Trap Community       | public              |  |  |  |
| Trap Destination     | 192.168.1.10        |  |  |  |
| Apply Reset          |                     |  |  |  |

The page includes the following fields:

# **SNMP** Configuration

| Object               | Description                                                                                  |
|----------------------|----------------------------------------------------------------------------------------------|
|                      | Indicates the SNMP mode operation. Possible modes are:                                       |
| Mode                 | Enabled: Enable SNMP mode operation.                                                         |
|                      | Disabled: Disable SNMP mode operation.                                                       |
| System Description   | Describe the model of the device.                                                            |
| System Contact:      | Set the name to access the router. Usually set the administrator's name.                     |
| System Name:         | Set the router's name, such as "FRT-405N".                                                   |
| System Location:     | Set the router's network location.                                                           |
| Allowed IP to access | Show you the IP that allowed to access.                                                      |
| Read Community:      | Indicates the community read access string to permit reading this router's SNMP information. |

|                  | The default is <b>Public</b> .                                                                                                    |
|------------------|----------------------------------------------------------------------------------------------------|
| Write Community: | Indicates the community write access string to permit reading and re-writing this router's SNMP information.<br>The default is <b>Private</b> . |

### **Trap Configuration**

| Object             | Description                                                 |  |
|--------------------|-------------------------------------------------------------|--|
| Mode :             | Indicates the SNMP trap mode operation. Possible modes are: |  |
|                    | Enabled: Enable SNMP trap mode operation.                   |  |
|                    | <b>Disabled</b> : Disable SNMP trap mode operation.         |  |
| Trap Community:    | Enter the community string for the trap station.            |  |
| Trap Destination : | Enter the IP address of the trap manager.                   |  |

Click **Apply** to enable the configuration to take effect. Click **Reset** button to reset the whole configuration to default.

## 5.8.5 Reboot

The **Reboot** screen allows you to restart your router with its current settings. Click the "Reboot" button and the device will restart.

| Reboot                   |        |
|--------------------------|--------|
| You might reboot device. |        |
|                          |        |
|                          |        |
| Reboot Device            |        |
| Reboot Button            | Reboot |

## 5.8.6 Status

Choose **Administration > Status** and the following page appears. It displays the information about Router status, including system information, Internet configurations, and local network.

# FRT-405N Status

| System Info                  |                              |  |  |  |
|------------------------------|------------------------------|--|--|--|
| Firmware Version             | v2.0b130828                  |  |  |  |
| System Up Time               | 0 day, 0 hour, 0 min, 41 sec |  |  |  |
| Operation Mode               | Gateway Mode                 |  |  |  |
| Internet Configurations      |                              |  |  |  |
| Connected Type               | DHCP                         |  |  |  |
| WAN IP Address               |                              |  |  |  |
| Subnet Mask                  |                              |  |  |  |
| Default Gateway              |                              |  |  |  |
| Domain Name                  |                              |  |  |  |
| Primary Domain Name Server   |                              |  |  |  |
| Secondary Domain Name Server |                              |  |  |  |
| MAC Address                  | 00:30:4F:84:2D:0F            |  |  |  |
| Local Network                |                              |  |  |  |
| Local IP Address             | 192.168.1.1                  |  |  |  |
| Local Netmask                | 255.255.255.0                |  |  |  |
| MAC Address                  | 00:30:4F:84:2D:08            |  |  |  |

# 5.8.7 Statistics

You can see the Statistic information on this screen. It includes the Traffic for all interfaces.

| Statistic       |          |
|-----------------|----------|
| Memory          |          |
| Memory total:   | 29204 kB |
| Memory left:    | 13164 kB |
| Active Session  |          |
| Session:        | 13       |
| WAN/LAN         |          |
| WAN Rx packets: | 0        |
| WAN Rx bytes:   | 0        |
| WAN Tx packets: | 28       |
| WAN Tx bytes:   | 13560    |
| LAN Rx packets: | 233      |
| LAN Rx bytes:   | 29647    |
| LAN Tx packets: | 164      |
| LAN Tx bytes:   | 105406   |
| All interfaces  |          |
| Name            | eth2     |
| Rx Packet       | 248      |
| Rx Byte         | 36567    |
| Tx Packet       | 197      |
| Tx Byte         | 120216   |
| Name            | lo       |

# 5.8.8 System Log

The system log dialog allows you to view the system log and click the "Refresh" button to refresh the system event logs. Choose **Administration > System Log** and the following page appears. You are allowed to view and disable / enable the system log on this page.

| Sy    | st  | em Log    | J      |                                                           |
|-------|-----|-----------|--------|-----------------------------------------------------------|
|       |     |           |        |                                                           |
| Syste | m   | Log Setup |        |                                                           |
| Syste | m I | og mode   |        | Enable                                                    |
|       |     |           |        | Apply Refresh Clear                                       |
|       |     |           |        |                                                           |
| Syste | m I | _og:      |        |                                                           |
| Jan   | 1   | 08:00:18  | PLANET | syslog.info syslogd started: BusyBox v1.12.1              |
| Jan   | 1   | 08:00:18  | PLANET | user.notice kernel: klogd started: BusyBox v1.12.1 (2013- |
| Jan   | 1   | 08:00:19  | PLANET | user.warn kernel: write offset 0x90, value 0x7f7f         |
| Jan   | 1   | 08:00:19  | PLANET | user.warn kernel: write offset 0x84, value 0x0            |
| Jan   | 1   | 08:00:19  | PLANET | user.debug kernel: eth2: no IPv6 routers present          |
| Jan   | 1   | 08:00:22  | PLANET | user.debug kernel: eth2.1: no IPv6 routers present        |
| Jan   | 1   | 08:00:23  | PLANET | user.debug kernel: eth2.2: no IPv6 routers present        |
| Jan   | 1   | 08:00:29  | PLANET | user.info kernel: br0: topology change detected, propagat |
| Jan   | 1   | 08:00:29  | PLANET | user.info kernel: br0: port 1(eth2.1) entering forwarding |

Click **Refresh** to refresh the log. Click **Clear** to clear the log.

## 5.8.9 TR-069 Client

Choose **Administration > TR-069 Client** and the following page appears. You are allowed to disable or enable the function on this page.

| TR-069 Client Setting                   |                        |  |  |
|-----------------------------------------|------------------------|--|--|
| You may configure TR-069 settings here. |                        |  |  |
|                                         |                        |  |  |
| ACS Settings                            |                        |  |  |
| TR-069 Enable                           | O Enable   Disable     |  |  |
| ACS URL                                 | http://192.168.1.99:75 |  |  |
| Username                                | admin                  |  |  |
| Password                                | ••••                   |  |  |
|                                         | Apply Cancel           |  |  |

## 5.8.10 NTP

Choose **Administration > NTP** and the following page appears. You may configure NTP settings on this page.

| NTP settings                         |                                            |
|--------------------------------------|--------------------------------------------|
| You may configure NTP settings here. |                                            |
|                                      |                                            |
| NTP Settings                         |                                            |
| Current Time                         | Sat Jan 1 08:13:22 GMT 2000 Sync with host |
| Time Zone:                           | (GMT+08:00) Taipei                         |
| NTP Server                           | pool.ntp.org                               |
| NTP synchronization                  | 1 (1~300 minutes)                          |
| Appl                                 | y Cancel                                   |

## NTP Settings

| Object              | Description                                                                                                    |
|---------------------|----------------------------------------------------------------------------------------------------|
| Current Time        | Display the current date and time. Click <b>Sync with host</b> , the current time is synchronized by your PC which is connected to Router. |
| Time Zone           | Select the proper time zone in the drop-down list.                                                                                         |
| NTP Server          | Enter the IP address or domain name of NTP server.                                                                                         |
| NTP synchronization | Enter the time interval for synchronization. From 1 to 300 minutes.                                                                        |

## 5.8.11 DDNS

The Wireless Router offers the **DDNS** (Dynamic Domain Name System) feature, which allows the hosting of a website, FTP server, or e-mail server with a fixed domain name (named by yourself) and a dynamic IP address, and then your friends can connect to your server by entering your domain name no matter what your IP address is. Before using this feature, you need to sign up for DDNS service providers such as <u>PLANET DDNS</u> or <u>dynamic DNS</u>. The Dynamic DNS client service provider will give you a password or key.

Choose **Administration > DDNS** and the following page appears. You can choose Disable, Enable Easy DDNS and Dynamic DDNS settings on this page.

| DDNS settings                                                                                                    |                         |  |  |
|----------------------------------------------------------------------------------------------------|-------------------------|--|--|
| You may configure DDNS Settins here. The available option can be PLANET Easy DDNS or<br>standard Dynamic DNS services. |                         |  |  |
| DDNS option                                                                                                    |                         |  |  |
| Enable Easy DDNS 🔹                                                                                                    |                         |  |  |
| Easy Domain Name                                                                                                    | pl842D0F.planetddns.com |  |  |
| DDNS Settings                                                                                                    |                         |  |  |
| Dynamic DNS Provider                                                                                                   | None 🔻                  |  |  |
| Account                                                                                                    |                         |  |  |
| Password                                                                                                    |                         |  |  |
| DDNS                                                                                                    |                         |  |  |
| Apply                                                                                                    | Cancel                  |  |  |

## Easy DDNS

Planet Easy DDNS is a way help to get your Domain Name with just one click. Once you enabled the Easy DDNS, your Planet Network Device will use the format PLxxxxx where xxxxx is the last 6 characters of your MAC address that can be found on the web page or bottom label of the device. (For example, 00-30-4F-12-34-07, it will be converted into PL123407.planetddns.com)

| DDNS settings                                               |                                                                 |
|-------------------------------------------------------------|-----------------------------------------------------------------|
| You may configure DDNS Setti<br>standard Dynamic DNS servic | ns here. The available option can be PLANET Easy DDNS or<br>es. |
| DDNS option                                                 |                                                                 |
| Enable Dynamic DDNS 🔻                                       |                                                                 |
| Easy Domain Name                                            | pl842D0F.planetddns.com                                         |
| DDNS Settings                                               |                                                                 |
| Dynamic DNS Provider                                        | PlanetDDNS.com                                                  |
| Account                                                     | None<br>PlanetDDNS.com                                          |
| Password                                                    | Dyndns.org<br>ClusterLookup1.tzo.com                            |
| DDNS                                                        | dynupdate.no-ip.com                                             |
| Apply                                                       | Cancel                                                          |

### **DDNS Settings**

| Object               | Description                                                                                                    |
|----------------------|----------------------------------------------------------------------------------------------------|
| Dynamic DNS Provider | Select the proper dynamic DNS provider in the drop-down list. After selecting a dynamic DNS provider, you are allowed to set the following parameters. |
| Account              | Enter the username of DDNS provider in the field.                                                                                                    |
| Password             | Enter the password of DDNS provider in the field.                                                                                                    |
| DDNS                 | Enter the domain name of your device.                                                                                                    |

### Planet DDNS

First of all, please go to <u>http://www.planetddns.com</u> to register a Planet DDNS account, and refer to the FAQ (<u>http://www.planetddns.com/index.php/faq</u>) for how to register a free account.

| C PLANET DDNS                                                                     | PLANET Website FAQ Support |
|-----------------------------------------------------------------------------------|----------------------------|
| Sign in<br>ID / Email<br><br>Sign in<br>Forgotten Password / Create A New Account |                            |

#### To select Dynamic DNS Provider > PlanetDDNS.com

| DDNS settings                                                                                                    |                         |  |  |  |
|----------------------------------------------------------------------------------------------------|-------------------------|--|--|--|
| You may configure DDNS Settins here. The available option can be PLANET Easy DDNS or<br>standard Dynamic DNS services. |                         |  |  |  |
| DDNS option                                                                                                    |                         |  |  |  |
| Enable Dynamic DDNS 🔻                                                                                                  |                         |  |  |  |
| Easy Domain Name                                                                                                    | pl842D0F.planetddns.com |  |  |  |
| DDNS Settings                                                                                                    |                         |  |  |  |
| Dynamic DNS Provider                                                                                                   | PlanetDDNS.com -        |  |  |  |
| Account                                                                                                    | username                |  |  |  |
| Password                                                                                                    | •••••                   |  |  |  |
| DDNS                                                                                                    | username@planetddns.com |  |  |  |
| Apply                                                                                                    | Cancel                  |  |  |  |

- **Step 1.** Type the User Name for your DDNS account.
- **Step 2.** Type the Password for your DDNS account.
- **Step 3.** Type the Domain Name you received from dynamic DNS service provider.

Go to Firewall >System Security> Remote management and choose Allow to allow remote access from WAN port.

| Remote management           |         |
|-----------------------------|---------|
| Remote management (via WAN) | Allow 🗸 |
| Remote Web Management Port  | 80      |

Apply the settings and ensure you have connected the WAN port to the Internet. In a remote device, enter the Domain Name to the internet browser's address bar.

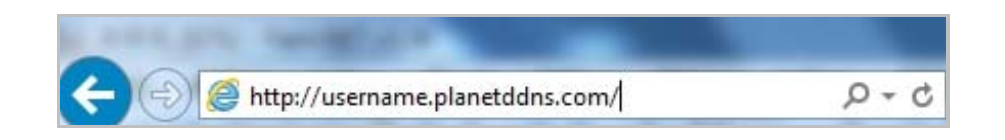

You can go to My Devices page of Planet DDNS website to check if the "Last Connection IP" is displayed. This indicates your DDNS service is working properly.

| А п  |                | 19                   | 20                     | 1                     |                | (                       |                    | NE    |
|------|----------------|----------------------|------------------------|-----------------------|----------------|-------------------------|--------------------|-------|
|      |                | 10                   |                        |                       | PLANE          | ET Website              | FAQ                | Suppo |
| Home | My Devices     | Profile              |                        |                       | V              | Velcome,<br>virelesstes | t ( <u>Signout</u> | )     |
|      |                |                      |                        |                       |                |                         |                    |       |
| Му   | Device         |                      |                        |                       |                |                         |                    |       |
| A    | dd Device 🕂    |                      |                        |                       |                |                         |                    |       |
| N    | o. Your Device | Registered<br>Domain | Name of<br>Your Device | Last<br>Connection IP | Ping<br>Status | Modify                  | Delete             |       |
| 1    | ICA-HM316      | wirelesstest         | device                 | 210.61.134.92         | ۲              | 1                       | 16                 |       |

# 5.8.12 Max Session

Choose **Administration > Max Session** and the following page appears. You may configure Max Session on this page.

| MAX Session                             |
|-----------------------------------------|
| Your may configure MAX Session here.    |
|                                         |
| MAX Session                             |
| MAX Session Setting (4096~15000): 10000 |
| Apply Cancel                            |

# 5.8.13 Session List

Choose **Administration > Session List** and the following page appears. You may monitor Session List on this page.

| Session List                         |                 |                     |                       |           |  |  |  |  |
|--------------------------------------|-----------------|---------------------|-----------------------|-----------|--|--|--|--|
| You could monitor Session List here. |                 |                     |                       |           |  |  |  |  |
|                                      |                 |                     |                       |           |  |  |  |  |
|                                      |                 |                     |                       |           |  |  |  |  |
| Active Session                       | Active Session  |                     |                       |           |  |  |  |  |
| Active Session Number: 3             |                 |                     |                       |           |  |  |  |  |
| First Page                           | Next Page Previ | ous Page Last       | : Page                |           |  |  |  |  |
| Page: 1/1                            |                 |                     |                       |           |  |  |  |  |
| Session List                         |                 |                     |                       |           |  |  |  |  |
| Index                                | Protocol        | Source Address      | Destination Address   | State     |  |  |  |  |
| 1                                    | udp             | 192.168.1.100:17500 | 255.255.255.255:17500 | UNREPLIED |  |  |  |  |
| 2                                    | udp             | 192.168.1.100:137   | 192.168.1.255:137     | UNREPLIED |  |  |  |  |
| 3                                    | udp             | 192.168.1.100:17500 | 192.168.1.255:17500   | UNREPLIED |  |  |  |  |

# **Chapter 6. Quick Connection to a Wireless Network**

In the following sections, the default SSID of the FRT-405N is configured to "default".

# 6.1 Windows XP (Wireless Zero Configuration)

Step 1: Right-Click on the wireless network icon displayed in the system tray

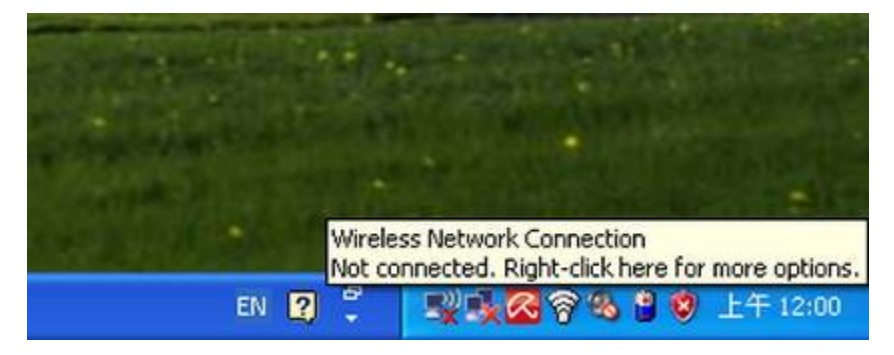

Figure 6-1 System Tray – Wireless Network Icon

Step 2: Select [View Available Wireless Networks]

Step 3: Highlight and select the wireless network (SSID) to connect

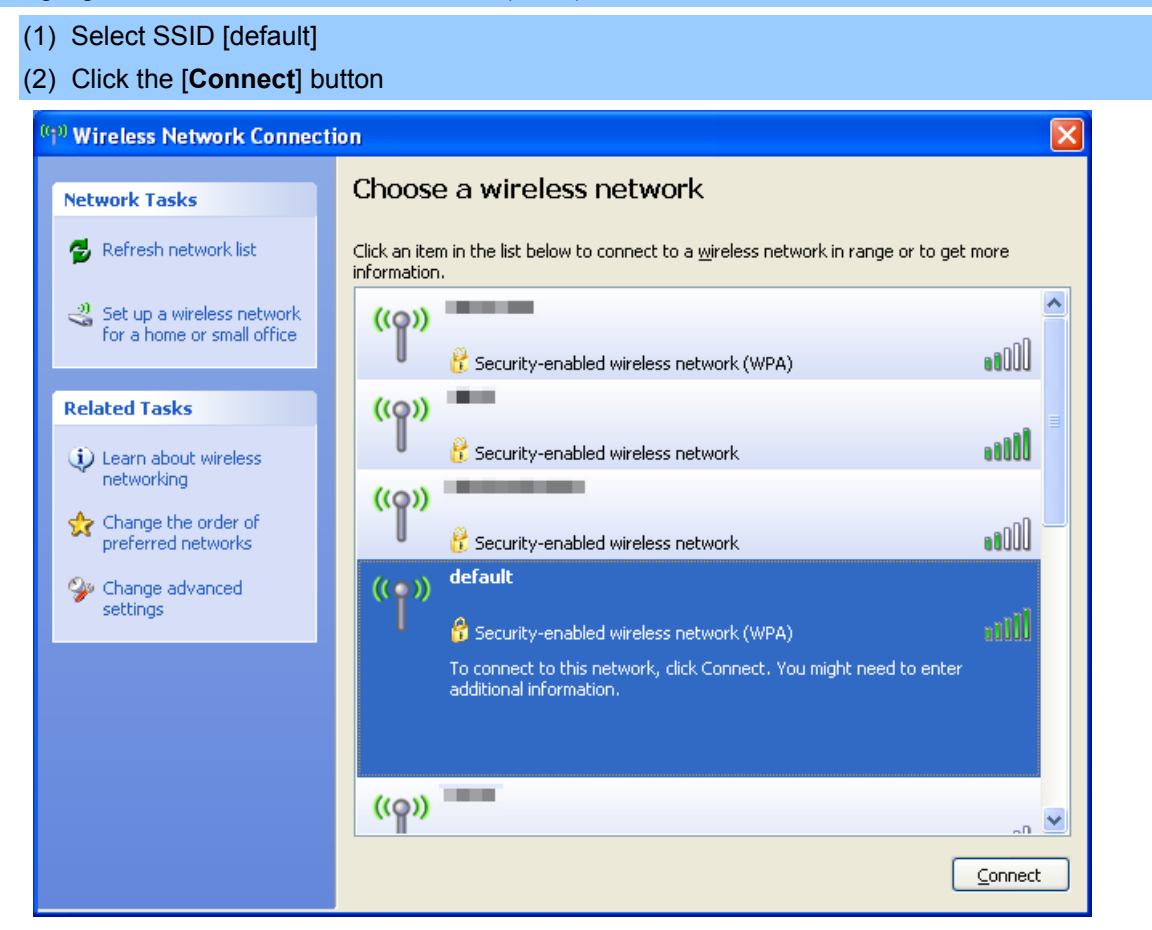

Figure 6-2 Choose a wireless network

### Step 4: Enter the encryption key of the Wireless AP

- (1) The Wireless Network Connection box will appear
- (2) Enter the encryption key that configured in  $\underline{\text{section 5.3.3}}$
- (3) Click the [Connect] button

| Wireless Network Conne                                                                                                    | ection                                | × |  |  |
|----------------------------------------------------------------------------------------------------|---------------------------------------|---|--|--|
| The network 'PLANET' requires a network key (also called a WEP key or WPA key).<br>A network key helps prevent unknown intruders from connecting to this network. |                                       |   |  |  |
| Type the key, and then click                                                                                                    | Type the key, and then click Connect. |   |  |  |
| Network <u>k</u> ey:                                                                                                    | •••••                                 |   |  |  |
| C <u>o</u> nfirm network key:                                                                                                    | ••••••                                |   |  |  |
|                                                                                                    | <u>Connect</u> Cancel                 |   |  |  |

Figure 6-3 Enter the network key

### Step 5: Check if "Connected" is displayed

| <sup>(iji)</sup> Wireless Network Connec                | tion                                                                                                    | X |
|---------------------------------------------------------|----------------------------------------------------------------------------------------------------|---|
| Network Tasks                                           | Choose a wireless network                                                                                                    |   |
| 🛃 Refresh network list                                  | Click an item in the list below to connect to a <u>w</u> ireless network in range or to get more information.                                                                                                    |   |
| Set up a wireless network<br>for a home or small office | ((p)) default Connected 👷                                                                                                    | ^ |
| Related Tasks                                           | (( <b>o</b> ))                                                                                                    |   |
| Learn about wireless<br>networking                      | Contraction of the second second seco | ≣ |
| Change the order of preferred networks                  | Becurity-enabled wireless network                                                                                                    |   |
| Change advanced settings                                | ((p))                                                                                                    |   |
|                                                         | (( <b>o</b> ))                                                                                                    |   |
|                                                         | Unsecured wireless network                                                                                                    |   |
|                                                         | Unsecured wireless network                                                                                                    | ~ |
|                                                         |                                                                                                    | t |

Figure 6-4 Choose a wireless network -- Connected

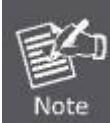

Some laptops are equipped with a "Wireless ON/OFF" switch for the internal wireless LAN. Make sure the hardware wireless switch is switch to "ON" position.

# 6.2 Windows 7 (WLAN AutoConfig)

WLAN AutoConfig service is built-in in Windows 7 that can be used to detect and connect to wireless network. This built-in wireless network connection tool is similar to wireless zero configuration tool in Windows XP.

#### Step 1: Right-Click on the network icon displayed in the system tray

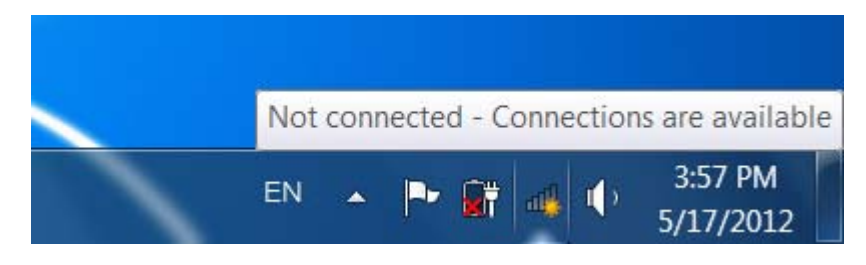

Figure 6-5 Network icon

Step 2: Highlight and select the wireless network (SSID) to connect

- (1) Select SSID [default]
- (2) Click the [Connect] button

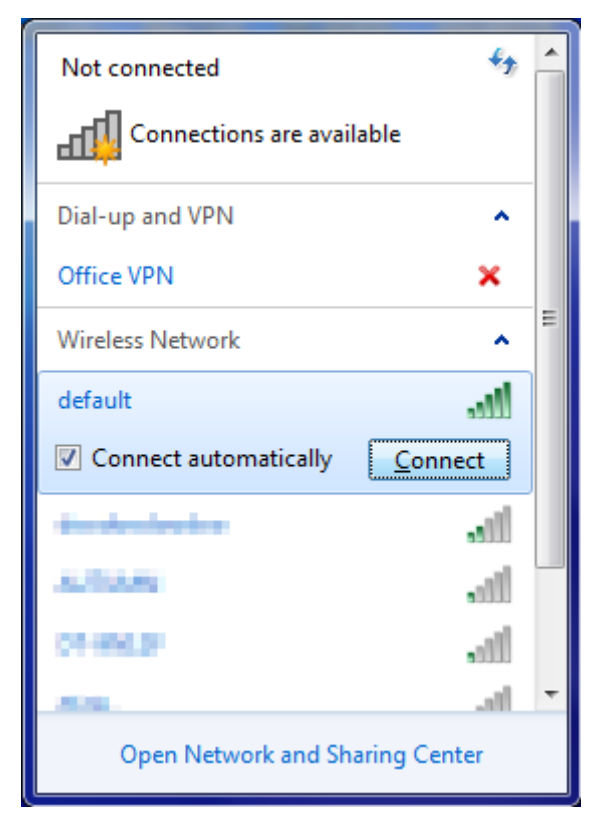

Figure 6-6 WLAN AutoConfig

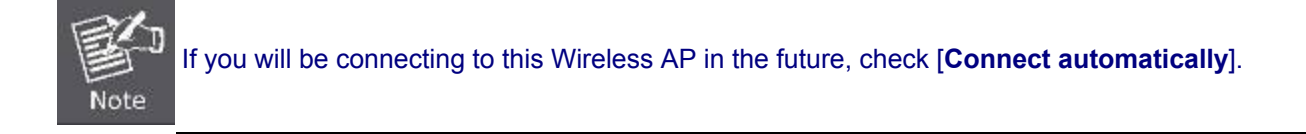

#### Step 4: Enter the encryption key of the Wireless AP

- (1) The Connect to a Network box will appear
- (2) Enter the encryption key that configured in section 5.3.3
- (3) Click the [OK] button

| ype the networ | k security key                                               |
|----------------|--------------------------------------------------------------|
| Security key:  |                                                              |
|                | Hide characters                                              |
| 6              | You can also connect by pushing the<br>button on the router. |

Figure 6-7 Type the network key

| Provide the second second seco | x      |
|----------------------------------------------------------------------------------------------------|--------|
| Connecting to default                                                                                                    |        |
|                                                                                                    |        |
|                                                                                                    |        |
|                                                                                                    | Cancel |

Figure 6-8 Connecting to a Network

Step 5: Check if "Connected" is displayed

| Currently connected to:<br>default<br>Internet access | <b>5</b>       | • |
|-------------------------------------------------------|----------------|---|
| Dial-up and VPN                                       | ^              |   |
| Office VPN                                            |                | = |
| Wireless Network                                      | ^              | _ |
| default                                               | Connected      |   |
| -                                                     | lle.           |   |
| No.                                                   | .sll           |   |
| omp                                                   | 311            |   |
| OB-BREK                                               | 311            |   |
| Nord-OL                                               | .at            | Ŧ |
| Open Network and                                      | Sharing Center |   |

Figure 6-9 Connected to a Network

# 6.3 Mac OS X 10.x

In the following sections, the default SSID of the FRT-405N is configured to "default".

Step 1: Right-Click on the network icon displayed in the system tray

#### The AirPort Network Connection menu will appear

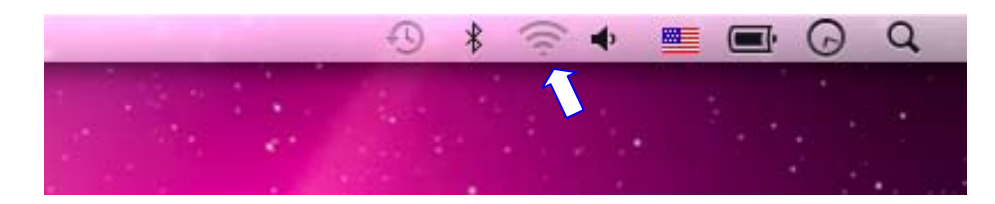

Figure 6-10 Mac OS – Network icon

Step 2: Highlight and select the wireless network (SSID) to connect

- (1) Select and SSID [default]
- (2) Double-click on the selected SSID

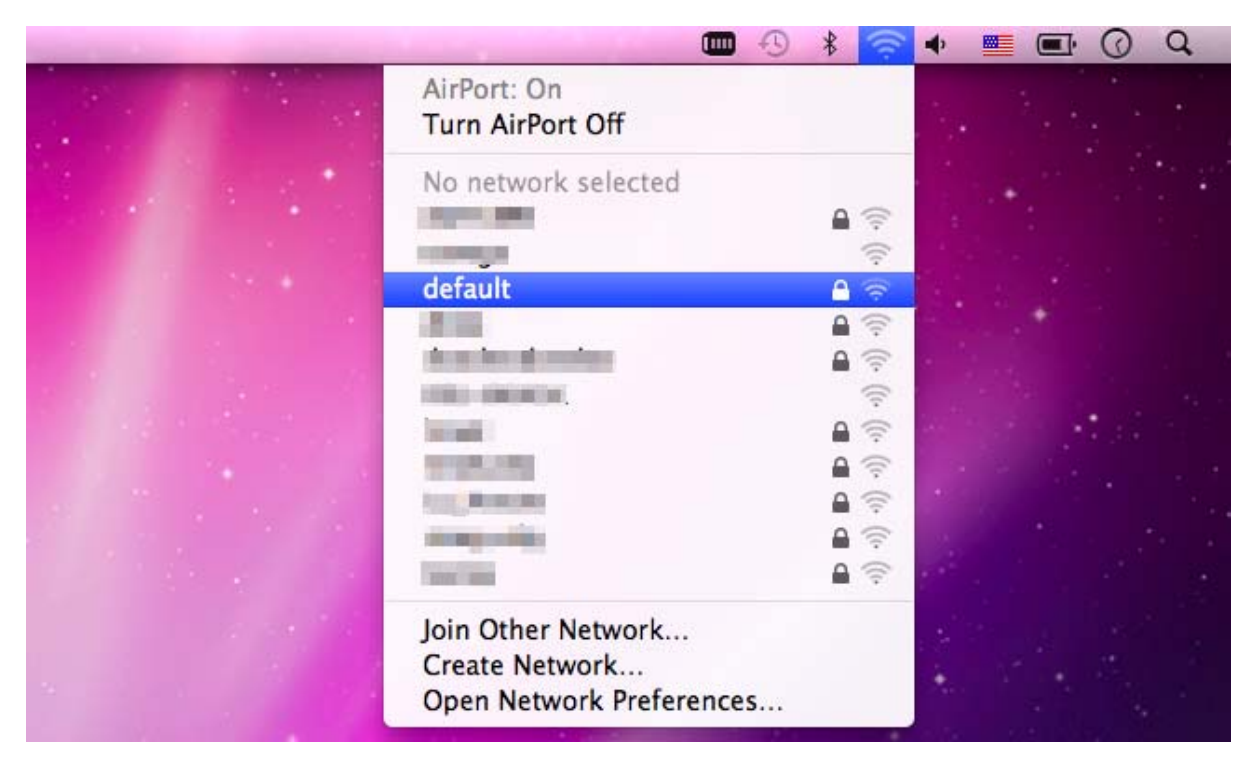

Figure 6-11 Highlight and select the wireless network

#### Step 4: Enter the encryption key of the Wireless AP

- (1) Enter the encryption key that configured in section 5.3.3
- (2) Click the [OK] button

| 1                 | Password: |
|-------------------|-----------|
| password          | C         |
| mber this network | Ľ         |
| mber this network | C.        |

Figure 6-12 Enter the Password

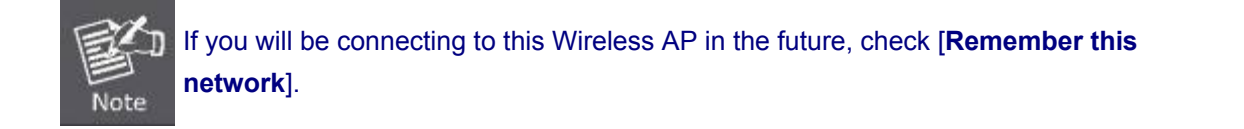

#### Step 5: Check if the AirPort is connected to the selected wireless network.

If "Yes", then there will be a "check" symbol in the front of the SSID.

|                                                                                                    | ) 🖇 👔                                                                                                    | <u></u> |        |     | Q |
|----------------------------------------------------------------------------------------------------|----------------------------------------------------------------------------------------------------|---------|--------|-----|---|
| AirPort: On<br>Turn AirPort Off                                                                                                    |                                                                                                    |         |        |     |   |
| √default                                                                                                    | 6 1                                                                                                    | 7       | 1.1    |     |   |
| and the second                                                                                                    |                                                                                                    | 1       |        |     |   |
| THE REAL PROPERTY AND INCOME.                                                                                                    | 1                                                                                                    | li.     |        |     |   |
|                                                                                                    |                                                                                                    | (h.     |        |     |   |
|                                                                                                    |                                                                                                    | li.     | i na s |     |   |
| 1000-00000000                                                                                                    | The second second second second second second second second second second second second second second second se | 1. A.   |        |     |   |
|                                                                                                    |                                                                                                    |         |        | 121 |   |
| in address of the                                                                                                    |                                                                                                    | e.      |        |     |   |
| and a second second sec |                                                                                                    |         |        |     |   |
| press Transmit                                                                                                    | A 3                                                                                                    |         |        |     |   |
| Terry Millionation                                                                                                    |                                                                                                    |         |        |     |   |
| 1011100                                                                                                    | <b>H</b>                                                                                                    |         |        |     |   |
| Join Other Network<br>Create Network                                                                                                    |                                                                                                    |         |        |     |   |
| Open Network Preferences                                                                                                    |                                                                                                    |         |        |     |   |

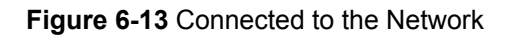

There is another way to configure the MAC OS X Wireless settings:

#### Step 1: Click and open the [System Preferences] by going to Apple > System Preference or Applications

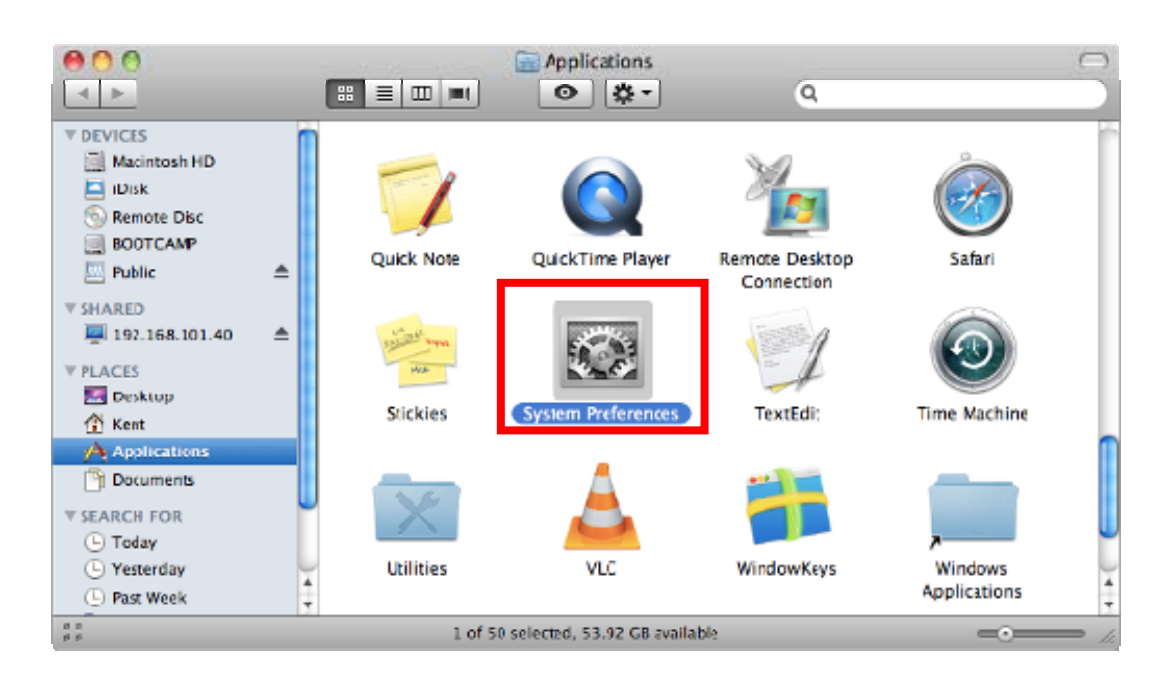

Figure 6-14 System Preferences

#### Step 2: Open Network Preference by clicking on the [Network] icon

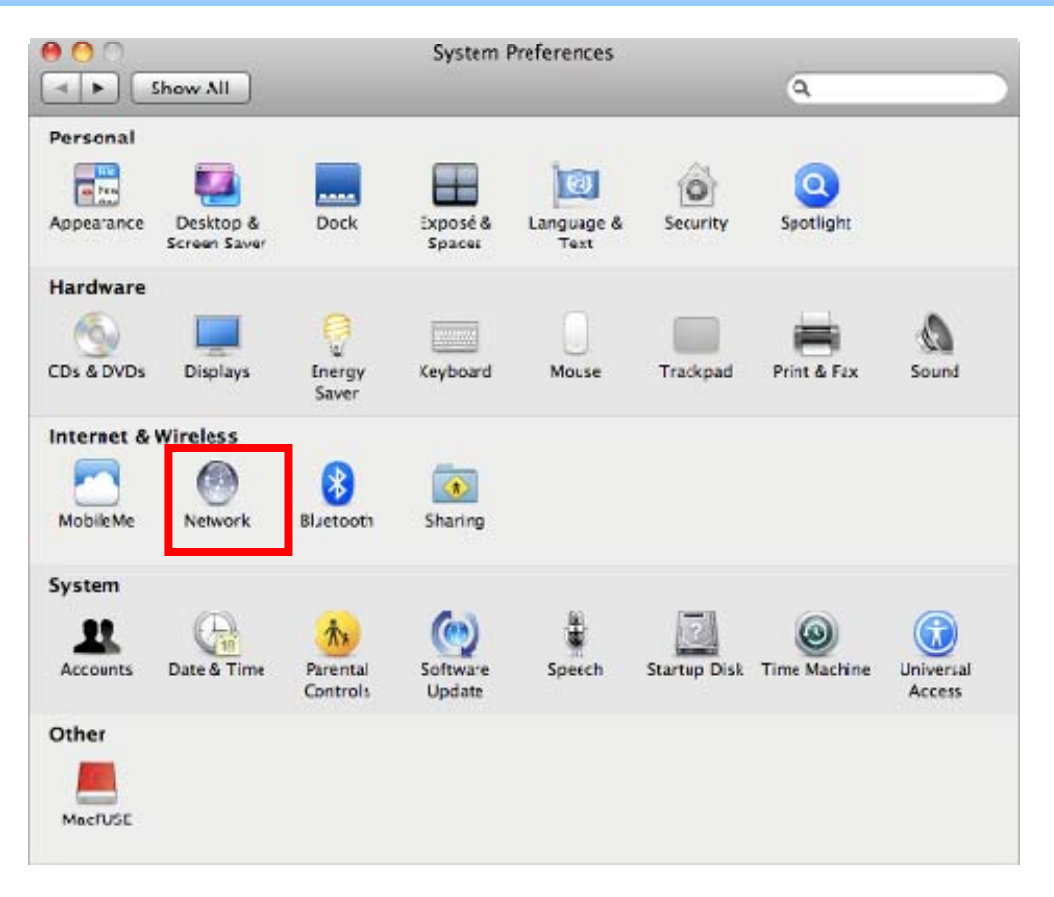

Figure 6-15 System Preferences -- Network

#### Step 3: Check Wi-Fi setting and select the available wireless network

- (1) Choose the AirPort on the left-menu (make sure it is ON)
- (2) Select Network Name [default] here

If this is the first time to connect to the Wireless AP, it should show "Not network selected".

| 00                             | Network                        |                               |
|--------------------------------|--------------------------------|-------------------------------|
| ► Show All                     |                                | Q                             |
| ι                              | ocation: Automatic             | \$                            |
| USB Ethernet     Not Connected | Status: On                     | Turn AirPort Off              |
| 802.11dapter     Not Connected | AirPort is turn<br>a network.  | ed on but is not connected to |
| o AirPort 🛜                    | Network Name 🗸 No network      | c selected                    |
| Home VPN                       | 1000                           | <b>€</b><br>©                 |
|                                | default                        | <br><br>                      |
|                                |                                |                               |
|                                |                                | ÷                             |
|                                | in the second                  | ● ();<br>•                    |
|                                |                                | A 🔅                           |
|                                | Join Other I<br>Create Netw    | Network<br>work               |
| + - &-                         | Show AirPort status in menu ba | ar Advanced)                  |

Figure 6-16 Select the Wireless Network

# 6.4 iPhone / iPod Touch / iPad

In the following sections, the default SSID of the FRT-405N is configured to "default".

Step 1: Tap the [Settings] icon displayed in the home screen

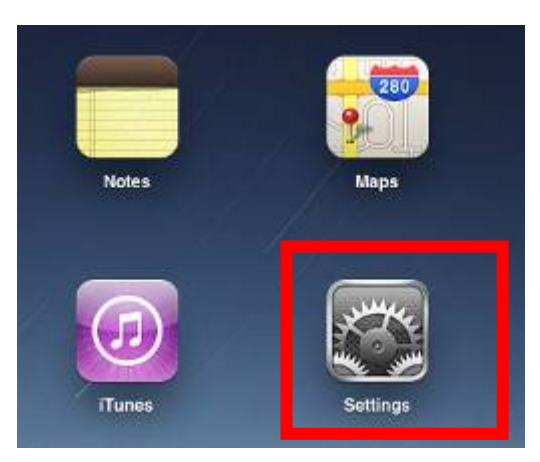

Figure 6-17 iPhone – Settings icon

Step 2: Check Wi-Fi setting and select the available wireless network

- (3) Tap [General] \ [Network]
- (4) Tap [Wi-Fi]

If this is the first time to connect to the Wireless AP, it should show "Not Connected".

| iPad                      | 10:35 AM          | 🕒 100% 📼 |
|---------------------------|-------------------|----------|
| Settings                  | General           |          |
| Airplane Mode OFF         |                   |          |
| Wi-Fi Not Connected       | About             | >        |
| Notifications On          | Usage             | >        |
| Carrier                   | Sounds            | >        |
| 🕎 Cellular Data           |                   |          |
| 🙀 Brightness & Wallpaper  | Network           | >        |
| Picture Frame             | Bluetooth         | Off >    |
| General                   | Location Services | On >     |
| Mail, Contacts, Calendars | Spotlight Search  | >        |
| Matari Safari             |                   |          |

Figure 6-18 Wi-Fi setting

| IPad                        | 10:35 AM | @ 100%          |
|-----------------------------|----------|-----------------|
| Settings                    | General  | Network         |
| Airplane Mode OFF           |          |                 |
| WI-FI Not Connected         | VPN      | Not Connected > |
| On Notifications            | Wi-Fi    | Not Connected > |
| Carrier                     |          |                 |
| 🔀 Cellular Data             |          |                 |
| Brightness & Wallpaper      |          |                 |
| Picture Frame               |          |                 |
| General                     |          |                 |
| 📴 Mail, Contacts, Calendars |          |                 |
| Mafari Safari               |          |                 |

Figure 6-19 Wi-Fi setting – Not Connected

#### Step 3: Tap the target wireless network (SSID) in "Choose a Network..."

- (1) Turn on Wi-Fi by tapping "Wi-Fi"
- (2) Select SSID [default]

| iPad                     | 11:23 PM                            | 🕒 76% 🔳                           |
|--------------------------|-------------------------------------|-----------------------------------|
| Settings                 | Network Wi-Fi Networks              |                                   |
| Airplane Mode            |                                     |                                   |
| S Wi-Fi Not Connected    | Wi-Fi                               | ON                                |
| On Notifications         | Choose a Network                    |                                   |
| Location Services On     | default                             | ₽ 🗢 🕥                             |
| 🕎 Cellular Data          | Other                               | >                                 |
| 🙀 Brightness & Wallpaper | Ask to Join Networks                | ON                                |
| Picture Frame            | Known networks will be joined autor | natically. If no<br>will be asked |
| General                  | before joining a new netw           | ork.                              |

Figure 6-20 Turn on Wi-Fi

### Step 4: Enter the encryption key of the Wireless AP

- (1) The password input screen will be displayed
- (2) Enter the encryption key that is configured in section 5.3.3

| Settings WI-FI Networks     Airplane Mode OFF     WI-FI CA8-4     Notifications Orr     Cettular     Cettular     Enter Password     Picture     Password     Password     Potoss     Notes     Store     Asset     1 2   4 5   5   1 2   4 5   6 7   8 0   9 1     1 2   4 5   6 7   9 4     1 2   4 5   6 7   9 4     1 2   4 5   6 7   9 4     1 2   4 5   6 7   9 4     1 2   4 5   6 7   9 4     1 2   4 5   6 7   9 4     1 2   4 5   6 7   9 4     1 2   4 5   5 7   6 7   7 2                                                                                                    | Pad 🕾              | 11:20 PM                      | ⊕ 76%⊫                   |
|----------------------------------------------------------------------------------------------------|--------------------|-------------------------------|--------------------------|
| <ul> <li>Airplane Mode</li> <li>WI-Fi</li> <li>CA8-4</li> <li>Working</li> <li>Notifications</li> <li>Cr</li> <li>Cassword</li> <li>Enter the password for "detault"</li> <li>Cellular</li> <li>Enter Password</li> <li>Password</li> <li>Password</li> <li>Store</li> <li>Airplane</li> <li>1</li> <li>2</li> <li>3</li> <li>4</li> <li>5</li> <li>6</li> <li>7</li> <li>8</li> <li>9</li> <li>9</li> <li>4</li> <li>1</li> <li>2</li> <li>4</li> <li>5</li> <li>7</li> <li>8</li> <li>9</li> <li>9</li> <li>4</li> <li>1</li> <li>2</li> <li>4</li> <li>5</li> <li>6</li> <li>7</li> <li>8</li> <li>9</li> <li>9</li> <li>4</li> <li>2</li> <li>3</li> <li>4</li> <li>5</li> <li>6</li> <li>7</li> <li>9</li> <li>4</li> <li>4</li> <li>5</li> <li>7</li> <li>9</li> <li>4</li> <li>4</li> <li>5</li> <li>7</li> <li>9</li> <li>4</li> <li>4</li> <li>5</li> <li>7</li> <li>7</li></ul>                                                                                                    | Settings           | Wi-Fi Networks                |                          |
| WI-Fi CA8-4<br>Notifications On Choose a Network<br>Cocation<br>Location<br>Enter the password for "cetual"<br>Cetual<br>Brightro<br>Picture<br>Mail, Co<br>Mail, Co<br>Mail, Co<br>Mail, Co<br>Notes<br>Notes<br>Store<br>App-<br>1 2 3 4 5 6 7 8 9 0 43<br>- / : ; ( ) \$ & @ Join<br>#+= undo , ? ! <sup>3</sup> " #+=                                                                                                    | Airplane Mode OFF  | WILES                         |                          |
| Notifications On Choose a Metwork                                                                                                    | WI-FI CA8-4        |                               |                          |
| Location<br>Enter the password for 'default'<br>Celtular<br>Celtular<br>Picture<br>Picture<br>Mail, Co<br>Stafari<br>iPod<br>Video<br>Photos<br>Notes<br>Store<br>Action<br>Photos<br>Notes<br>Store<br>Action<br>Picture<br>Password<br>Ceneral<br>Picture<br>Password<br>Ceneral<br>Ceneral<br>Celtular<br>Password<br>Ceneral<br>Ceneral<br>Celtular<br>Password<br>Ceneral<br>Celtular<br>Password<br>Ceneral<br>Ceneral<br>C | Notifications On   | Choose a Network              |                          |
| Collular       Centeral         Picture       Password         Mail, Co       Safari         Mail, Co       Safari         Photos       Notes         Store       Store         1       2       3       4       5       6       7       8       9       0       1         ++=       undo       , ?       ?       ?       ?       ****                                                                                                    | Location Ent       | er the password for "default" |                          |
| Brighting         Picture         Image: Control         Image: Control         Image: Contro         Image: Control <td>Collular Cont</td> <td>Enter Password</td> <td>N÷ Đ</td>                                                                                                    | Collular Cont      | Enter Password                | N÷ Đ                     |
| Picture  <br>Cemeral<br>Mail, Co<br>Safari<br>Photos<br>Notes<br>Store<br>1 2 3 4 5 6 7 8 9 0 1<br>- / : ; ( ) \$ & @ Join<br>#+= undo + ; ? ! ' " #+=                                                                                                    | Brightne           |                               | ,                        |
| Ceneral         Mail, Co         Mail, Co         Safari         Photos         Notes         Store         Abox         1       2         4       5       6       7       8       9       4         -       /       :       :       (       )       \$ & @ Join         #+=       undo       :       ?       !       !       "       #+=                                                                                                    | Picture I Password |                               | INA                      |
| Mail, Co<br>Safari<br>Photos<br>Notes<br>Store<br>Store<br>August<br>Mail, Co<br>Mail, Co<br>M                                       | General            |                               | e. It no                 |
| Safari<br>iPod<br>Video<br>Photos<br>Notes<br>Store<br>A::::::::::::::::::::::::::::::::::::                                                                                                    | Mail, Co           |                               | Conversion of the second |
| iPod<br>Video<br>Photos<br>Notes<br>Store<br>1 2 3 4 5 6 7 8 9 0 €<br>- / : ; ( ) \$ & @ Join<br>#+= undo + ; ? ! ' " #+=                                                                                                    | Safari             |                               |                          |
| Wideo         Photos         Notes         Store         1       2       3       4       5       6       7       8       9       0       4         -       /       :       ;       (       )       \$       & @       Join         #+=       undo       .       ?       !       !       "       #+=                                                                                                    | iPod               |                               |                          |
| Photos Notes Store 1 2 3 4 5 6 7 8 9 0 4 - / : ; ( ) \$ & @ Join #+= undo + ; ? ! ' " #+=                                                                                                    | Video              |                               |                          |
| Notes         Store         1       2       3       4       5       6       7       8       9       0       4         -       /       :       :       (       )       \$       & @       Join         #+=       undo       .       ?       !       '       "       #+=                                                                                                    | Photos             |                               |                          |
| Store                                                                                                    | - Notes            |                               |                          |
| 1       2       3       4       5       6       7       8       9       4         -       /       :       ;       (       )       \$       & @       Join         #+=       undo       .       ?       !       '       "       #+=                                                                                                    | Store              |                               |                          |
| 1 2 3 4 5 6 7 8 9 0 4<br>- / : ; ( ) \$ & @ Join<br>#+= undo , ; ? ! ' " #+=                                                                                                    | Apps               |                               |                          |
| - / : ; ( ) \$ & @ Join<br>#+= undo . , ? ! ' " #+=                                                                                                    | 1 2 3 4            | 5 6 7 8 9                     | 0 43                     |
| - / : ; ( ) \$ & @ Join<br>#+= undo , , ? ! ' " #+=                                                                                                    |                    |                               | ĴĽ                       |
| #+= undo . , ? ! ' " #+=                                                                                                    | - / : ;            | ()\$&@                        | Join                     |
|                                                                                                    | #+= undo .         | . ? ! * *                     | #+=                      |
|                                                                                                    |                    |                               |                          |

Figure 6-21 iPhone -- Enter the Password

Step 5: Check if the device is connected to the selected wireless network.

If "Yes", then there will be a "check" symbol in the front of the SSID.

| iPad                     | 11:25 PM                                                                                           |
|--------------------------|----------------------------------------------------------------------------------------------------|
| Settings                 | Network Wi-Fi Networks                                                                             |
| Airplane Mode OFF        |                                                                                                    |
| 🛜 Wi-Fi default          | Wi-Fi ON                                                                                           |
| Notifications     On     | Choose a Network                                                                                   |
| Location Services On     | ✓ default 🔒 🗢 🔊                                                                                    |
| 🔀 Cellular Data          | Other >                                                                                            |
| 🙀 Brightness & Wallpaper | Ask to Join Networks ON                                                                            |
| Picture Frame            | Known networks will be joined automatically. If no known networks are available, you will be asked |
| General                  | before joining a new network.                                                                      |

Figure 6-22 iPhone -- Connected to the Network

# **Appendix A: Cable Profiles**

## A.1 Device's RJ-45 Pin Assignments

#### ■ 10/100Mbps, 10/100Base-TX

| Contact    | MDI      | MDI-X    |
|------------|----------|----------|
| 1          | 1 (TX +) | 3        |
| 2          | 2 (TX -) | 6        |
| 3          | 3 (RX +) | 1        |
| 6          | 6 (RX -) | 2        |
| 4, 5, 7, 8 | Not used | Not used |

Implicit implementation of the crossover function within a twisted-pair cable, or at a wiring panel, while not expressly forbidden, is beyond the scope of this standard.

## A.2 RJ-45 Cable Pin Assignment

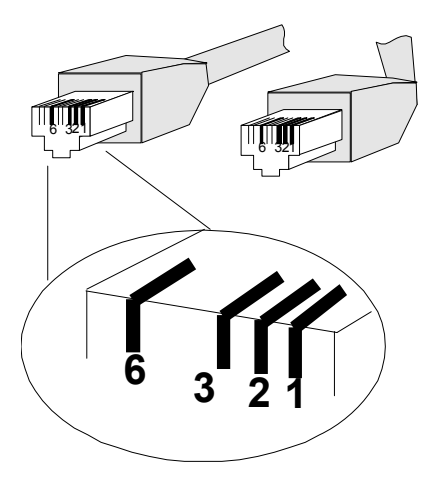

There are 8 wires on a standard UTP/STP cable and each wire is color-coded. The following shows the pin allocation and color of straight cable and crossover cable connection:

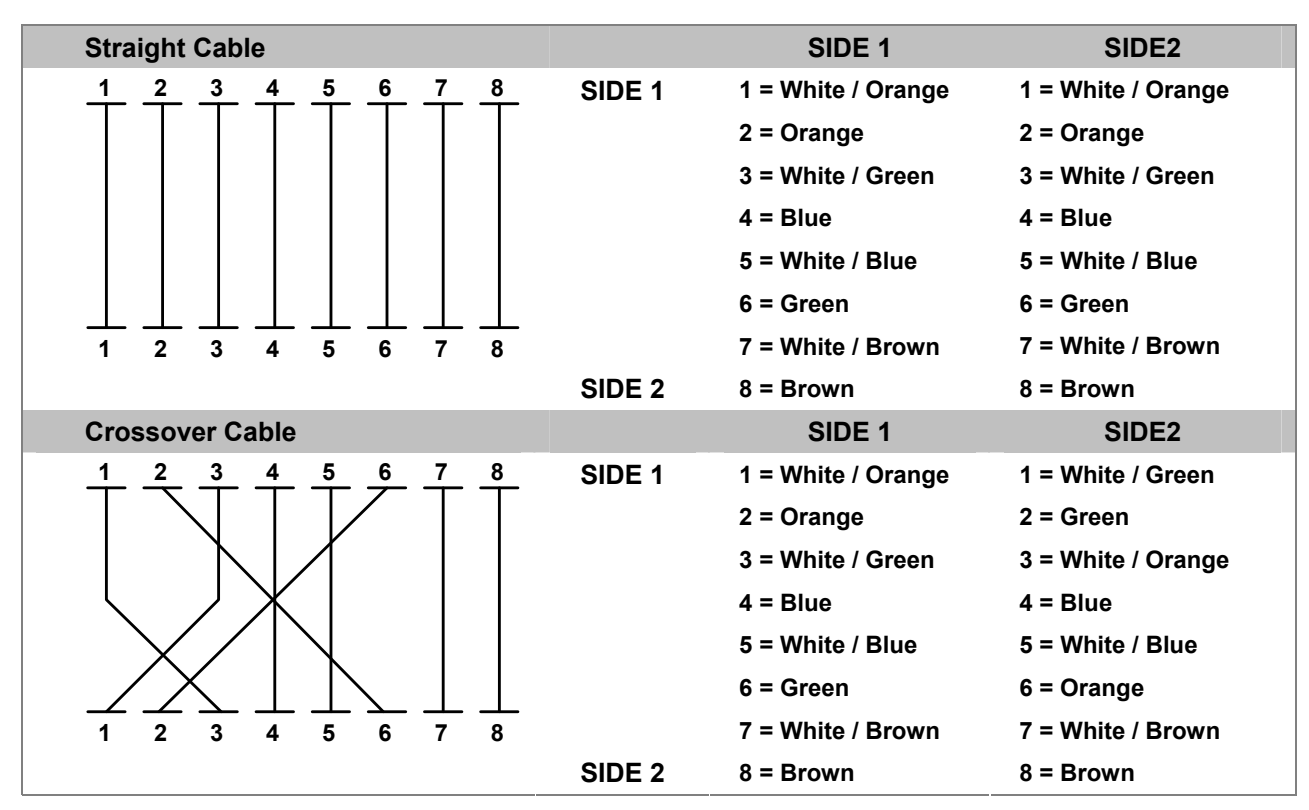

Figure A-1: Straight-Through and Crossover Cable

Please make sure your connected cables are with same pin assignment and color as above picture before deploying the cables into your network.

## A.3 Fiber Optical Cable Connection Parameter

The wiring details are shown below:

■ Fiber Optical patch Cables:

| Standard                                                                                 | Fiber Type  | Cable Specification    |
|------------------------------------------------------------------------------------------|-------------|------------------------|
| <b>100Base-FX</b><br>(1300nm)                                                            | Multi-mode  | 50/125µm or 62.5/125µm |
| 100Base-FX                                                                               | Multi-mode  | 50/125µm or 62.5/125µm |
| (1310nm)                                                                                 | Single-mode | 9/125µm                |
| <b>100Base-BX-U</b><br>(TX :1310/RX :1550)<br><b>100Base-BX-D</b><br>(TX :1550/RX :1310) | Single-mode | 9/125µm                |

# A.4 Available Modules

The following list the available Modules for FRT-40x / 40xN

| MFB-FX   | SFP-Port 100Base-FX Transceiver (1310nm) -2km         |
|----------|-------------------------------------------------------|
| MFB-F20  | SFP-Port 100Base-FX Transceiver (1310nm) - 20km       |
| MFB-FA20 | SFP-Port 100Base-BX Transceiver (WDM,TX:1310nm) -20km |
| MFB-FB20 | SFP-Port 100Base-BX Transceiver (WDM,TX:1550nm) -20km |

# **Appendix B: Planet Smart Discovery Utility**

To easily list the FRT-405N in your Ethernet environment, the Planet Smart Discovery Utility from user's manual CD-ROM is an ideal solution.

The following installation instructions guide you to running the Planet Smart Discovery Utility.

Step 1: Deposit the Planet Smart Discovery Utility in administrator PC.

Step 2: Run this utility and the following screen appears.

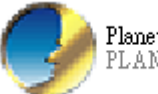

Planet\_Utility.exe PLANET Corp.

**Step 3**: Press **"Refresh"** button for current connected devices in the discovery list as shown in the following screen:

|                                                                                                    | 🤣 PLANET Smart Discovery Lite |             |                |             |             |             |               |             |                                      |
|----------------------------------------------------------------------------------------------------|-------------------------------|-------------|----------------|-------------|-------------|-------------|---------------|-------------|--------------------------------------|
| File Option Help                                                                                                    |                               |             |                |             |             |             |               |             |                                      |
|                                                                                                    |                               |             | <b>O</b> Refre | sh          | 🖹 Exit      |             |               | 9           | PLANET<br>Networking & Communication |
|                                                                                                    | MAC Address                   | Device Name | Version        | DevicelP    | NewPassword | IP Address  | NetMask       | Gateway     | Description                          |
| 1                                                                                                    | 00-30-4F-84-2D-08             | FRT-405N    | v2.0b130829    | 192.168.1.1 |             | 192.168.1.1 | 255.255.255.0 | 192.168.1.1 | FRT-405N                             |
|                                                                                                    |                               |             |                |             |             |             |               |             |                                      |
|                                                                                                    |                               |             |                |             |             |             |               |             |                                      |
| Select Adapter : 192.168.1.2 (B8:70:F4:B5:E5:DA)  Control Packet Force Broadcast Update Device Update Multi Update All Connect to Device |                               |             |                |             |             |             |               |             |                                      |
| Device : FRT-405N (00-30-4F-84-2D-08) Get Device Information done.                                                                       |                               |             |                |             |             |             |               |             |                                      |

Step 3: Press "Connect to Device" button and then the Web login screen appears.

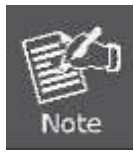

The fields in white background can be modified directly, and then you can apply the new setting by clicking the "**Update Device**" button.

# **Appendix C: Glossary**

#### Address mask

A bit mask select bits from an Internet address for subnet addressing. The mask is 32 bits long and selects the network portion of the Internet address

and one or more bits of the local portion. Sometimes it called subnet mask.

#### VDSL

VDSL2 (Very High-Bit-Rate Digital Subscriber Line 2), G.993.2 is the newest and most advanced standard of xDSL broadband wire line communications.

#### ADSL

Asymmetric digital subscriber line

#### AAL5

ATM Adaptation Layer - This layer maps higher layer user data into ATM cells, making the data suitable for transport through the ATM network.

#### ATM

Asynchronous Transfer Mode - A cell-based data transfer technique in which channel demand determines packet allocation. ATM offers fast packet technology,

real time, and demand led switching for efficient use of network resources.

#### AWG

American Wire Gauge - The measurement of thickness of a wire

#### Bridge

A device connects two or more physical networks and forward packets between them. Bridges can usually be made to filter packets, that is, to forward only certain traffic. Related devices are repeaters which simply forward electrical signals from one cable to the other and full-fledged routers which make routing decisions based on several criteria.

#### Broadband

Characteristic of any network multiplexes independent network carriers onto a single cable. Broadband technology allows several networks to coexist on one single cable; traffic from one network does not interfere with traffic from another. Broadcast a packet delivery system where a copy of a given packet is given to all hosts attached to the network. Example: Ethernet.

#### со

Central Office. Refers to equipment located at a Telco or service provider's office.

#### CPE

Customer Premises Equipment located in a user's premises

#### **DHCP (Dynamic Host Configuration Protocol)**

DHCP is software that automatically assigns IP addresses to client stations logging onto a TCP/IP network. DHCP eliminates having to manually assign permanent IP addresses to every device on your network. DHCP software typically runs in servers and is also found in network devices such as Routers.

#### DMT

Discrete Multi-Tone frequency signal modulation

#### Downstream rate

The line rate for return messages or data transfers from the network machine to the user's premises machine.

#### DSLAM

Digital Subscriber Line Access Multiplex

#### **Dynamic IP Addresses**

A dynamic IP address is an IP address that is automatically assigned to a client station (computer, printer, etc.) in a TCP/IP network. Dynamic IP addresses are typically assigned by a DHCP server, which can be a computer on the network or another piece of hardware, such as the Router. A dynamic IP address may change every time your computer connects to the network.

#### Encapsulation

The technique layer protocols in which a layer adds header information to the protocol data unit (PDU) from the layer above. As an example, in Internet terminology, a packet would contain a header from the physical layer, followed by a header from the network layer (IP), followed by a header from the transport layer (TCP), and followed by the application protocol data.

#### Ethernet

One of the most common local area network (LAN) wiring schemes, Ethernet has a transmission rate of 10 Mbps.

#### FTP

File Transfer Protocol. The Internet protocol (and program) transfer files between hosts.

#### Hop count

A measure of distance between two points on the Internet. It is equivalent to the number of gateways that separate the source and destination.

#### HTML

Hypertext Markup Language - The page-coding language for the World Wide Web.

#### HTML browser

A browser used to traverse the Internet, such as Netscape or Microsoft Internet Explorer.

#### http

Hypertext Transfer Protocol - The protocol carry world-wide-web (www) traffic between a www browser computer and the www server being accessed.

#### ICMP

Internet Control Message Protocol - The protocol handle errors and control messages at the IP layer. ICMP is actually part of the IP protocol.

#### Internet address

An IP address is assigned in blocks of numbers to user organizations accessing the Internet. These addresses are established by the United States Department

of Defense's Network Information Center. Duplicate addresses can cause major problems on the network, but the NIC trusts organizations to use individual

addresses responsibly. Each address is a 32-bit address in the form of x.x.x.x where x is an eight- bit number from 0 to 255. There are three classes: A, B and C, depending on how many computers on the site are likely to be connected.

#### **Internet Protocol (IP)**

The network layer protocol for the Internet protocol suite

#### **IP address**

The 32-bit address assigned to hosts that want to participate in a TCP/IP Internet.

#### ISP

Internet service provider - A company allows home and corporate users to connect to the Internet.

#### MAC

Media Access Control Layer - A sub-layer of the Data Link Layer (Layer 2) of the ISO OSI Model responsible for media control.

#### MIB

Management Information Base - A collection of objects can be accessed via a network management protocol, such as SNMP and CMIP (Common Management Information Protocol).

#### NAT

Network Address Translation - A proposal for IP address reuse, where the local IP address is mapped to a globally unique address.

#### NVT

Network Virtual Terminal

#### PAP

Password Authentication Protocol

#### PORT

The abstraction used in Internet transport protocols to distinguish among multiple simultaneous connections to a single destination host.

#### POTS

Plain Old Telephone Service - This is the term describe basic telephone service.

#### PPP

Point-to-Point-Protocol - The successor to SLIP, PPP provides router-to-router and host-to-network connections over both synchronous and asynchronous circuits.

#### PPPoE

PPP over Ethernet is a protocol for connecting remote hosts to the Internet over an always-on connection by simulating a dial-up connection.

#### Remote server

A network computer allows a user to log on to the network from a distant location.

#### RFC

Request for Comments - Refers to documents published by the Internet Engineering Task Force (IETF) proposing standard protocols and procedures for the Internet. RFC can be found at <u>www.ietf.org</u>.

#### Route

The path that network traffic takes from its source to its destination. The route a datagram may follow can include many gateways and many physical networks. In the Internet, each datagram is routed separately.

#### Router

A system is responsible for making decisions about which of several paths network (or Internet) traffic will follow. To do this, it uses a routing protocol to gain information about the network and algorithms to choose the best route based on several criteria known as "routing metrics".

#### **Routing Table**

Information stored within a router that contains network path and status information. It is used to select the most appropriate route to forward information along.

#### **Routing Information Protocol**

Routers periodically exchange information with one another so that they can determine minimum distance paths between sources and destinations.

#### SNMP

Simple Network Management Protocol - The network management protocol of choice for TCP/IP-based Internet.

#### SOCKET

(1) The Berkeley UNIX mechanism for creating a virtual connection between processes.

(2) IBM term for software interfaces that allow two UNIX application programs to talk via TCP/IP protocols.

#### Spanning-Tree Bridge Protocol (STP)

Spanning-Tree Bridge Protocol (STP) - Part of an IEEE standard. A mechanism for detecting and preventing loops from occurring in a multi-bridged environment.

When three or more LAN's segments are connected via bridges, a loop can occur. Because of a bridge forwards all packets that are not recognized as being local,

some packets can circulate for long periods of time, eventually degrading system performance. This algorithm ensures only one path connects any pair of stations, selecting one bridge as the 'root' bridge, with the highest priority one as identifier, from which all paths should radiate.

#### Spoofing

A method of fooling network end stations into believing that keep alive signals have come from and returned to the host. Polls are received and returned locally at either end

#### Static IP Address

A static IP address is an IP address permanently assigned to computer in a TCP/IP network. Static IP addresses are usually assigned to networked devices that are consistently accessed by multiple users, such as Server PCs, or printers. If you are using your Router to share your cable or DSL Internet connection, contact your ISP to see if they have assigned your home a static IP address. You will need that address during your Router's configuration.

#### Subnet

For routing purposes, IP networks can be divided into logical subnets by using a subnet mask. Values below those of the mask are valid addresses on the subnet.

#### ТСР

Transmission Control Protocol - The major transport protocol in the Internet suite of protocols provides reliable, connection-oriented full-duplex streams.

#### TFTP

Trivial File Transfer Protocol. A simple file transfer protocol (a simplified version of FTP) that is often boot diskless workstations and other network devices such as routers over a network (typically a LAN).

#### Telnet

The virtual terminal protocol in the Internet suite of protocols - Allows users of one host to log into a remote host and act as normal terminal users of that host.

#### **Transparent bridging**

The intelligence necessary to make relaying decisions exists in the bridge itself and is thus transparent to the communicating workstations. It involves frame forwarding, learning workstation addresses, and ensuring no topology loops exist (in conjunction with the Spanning-Tree algorithm).

#### UDP

User Datagram Protocol - A connectionless transport protocol that runs on top of TCP/IP's IP. UDP, like TCP, uses IP for delivery; however, unlike TCP, UDP provides for exchange of datagram without acknowledgments or guaranteed delivery. Best suited for small, independent requests, such as requesting a MIB value from an SNMP agent, in which first setting up a connection would take more time than sending the data.

#### **UNI** signaling

User Network Interface signaling for ATM communications.

#### Virtual Connection (VC)

A link that seems and behaves like a dedicated point-to-point line or a system that delivers packets in sequence, as happens on an actual point-to-point network. In reality, the data is delivered across a network via the most appropriate route. The sending and receiving devices do not have to be aware of the options and the route is chosen only when a message is sent. There is no pre-arrangement, so each virtual connection exists only for the duration of that one transmission.

#### WAN

Wide area network - A data communications network that spans any distance and is usually provided by a public carrier (such as a telephone company or service provider).

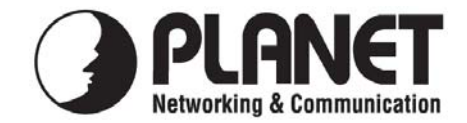

# EC Declaration of Conformity

For the following equipment:

| *Type of Product: | 802.11n Wireless Internet Fiber Router (mini-GBIC, SFP) with 4-port |
|-------------------|---------------------------------------------------------------------|
| *Model Number:    | switch<br>FRT-405N                                                  |

\* Produced by:
Manufacturer's Name : Planet Technology Corp.
Manufacturer's Address: 10F., No.96, Minquan Rd., Xindian Dist., New Taipei City 231, Taiwan (R.O.C.)

is herewith confirmed to comply with the requirements set out in the Council Directive on the Approximation of the Laws of the Member States relating to 1999/5/EC R&TTE. For the evaluation regarding the R&TTE the following standards were applied:

| EN 300 328 V1.7.1    | (2006-10)                        |
|----------------------|----------------------------------|
| EN 301 489-17 V2.1.1 | (2009-05)                        |
| EN 301 489-1 V1.9.2  | (2011-09)                        |
| EN 62311             | (2008)                           |
| EN 60950-1           | (2006+A11:2009+A1:2010+A12:2011) |
|                      |                                  |

**Responsible for marking this declaration if the:** 

Manufacturer Authorized representative established within the EU

Authorized representative established within the EU (if applicable):

Company Name: Planet Technology Corp.

Company Address: 10F., No.96, Minquan Rd., Xindian Dist., New Taipei City 231, Taiwan (R.O.C.)

Person responsible for making this declaration

Name, Surname <u>Kent Kang</u>

Position / Title : <u>Product Manager</u>

Taiwan Place 30<sup>st</sup> Sep., 2013 Date

Legal Signature

## PLANET TECHNOLOGY CORPORATION

# EC Declaration of Conformity

| English     | Hereby, <b>PLANET Technology Corporation</b> ,<br>declares that this <b>802.11n Wireless Internet Fiber</b><br><b>Router</b> is in compliance with the essential<br>requirements and other relevant provisions of<br>Directive 1999/5/EC.                                                      | Lietuviškai | Šiuo <b>PLANET Technology Corporation</b> ,, skelbia,<br>kad <b>802.11n Wireless Internet Fiber Router</b><br>tenkina visus svarbiausius 1999/5/EC direktyvos<br>reikalavimus ir kitas svarbias nuostatas.                                              |
|-------------|----------------------------------------------------------------------------------------------------|-------------|----------------------------------------------------------------------------------------------------|
| Česky       | Společnost <b>PLANET Technology Corporation,</b><br>tímto prohlašuje, že tato <b>802.11n Wireless</b><br><b>Internet Fiber Router</b> splňuje základní požadavky<br>a další příslušná ustanovení směrnice 1999/5/EC.                                                                           | Magyar      | A gyártó <b>PLANET Technology Corporation</b> , kijelenti,<br>hogy ez a <b>802.11n Wireless Internet Fiber Router</b><br>megfelel az 1999/5/EK irányelv alapkövetelményeinek<br>és a kapcsolódó rendelkezéseknek.                                       |
| Dansk       | PLANET Technology Corporation, erklærer<br>herved, at følgende udstyr 802.11n Wireless<br>Internet Fiber Router overholder de væsentlige<br>krav og øvrige relevante krav i direktiv 1999/5/EF                                                                                                 | Malti       | Hawnhekk, <b>PLANET Technology Corporation</b> ,<br>jiddikjara li dan <b>802.11n Wireless Internet Fiber</b><br><b>Router</b> jikkonforma mal-ħtiġijiet essenzjali u ma<br>provvedimenti oħrajn relevanti li hemm fid-Dirrettiva<br>1999/5/EC           |
| Deutsch     | Hiermit erklärt <b>PLANET Technology Corporation</b> ,<br>dass sich dieses Gerät <b>802.11n Wireless Internet</b><br><b>Fiber Router</b> in Übereinstimmung mit den<br>grundlegenden Anforderungen und den anderen<br>relevanten<br>Vorschriften der Richtlinie 1999/5/EG befindet".<br>(BMWi) | Nederlands  | Hierbij verklaart , <b>PLANET Technology orporation,</b><br>dat <b>802.11n Wireless Internet Fiber Router</b> in<br>overeenstemming is met de essentiële eisen en de<br>andere relevante bepalingen van richtlijn 1999/5/EG                             |
| Eestikeeles | Käesolevaga kinnitab PLANET Technology<br>Corporation, et see 802.11n Wireless Internet<br>Fiber Router vastab Euroopa Nõukogu direktiivi<br>1999/5/EC põhinõuetele ja muudele olulistele<br>tingimustele.                                                                                     | Polski      | Niniejszym firma <b>PLANET Technology Corporation</b> ,<br>oświadcza, że <b>802.11n Wireless Internet Fiber</b><br><b>Router</b> spełnia wszystkie istotne wymogi i klauzule<br>zawarte w dokumencie "Directive 1999/5/EC".                             |
| Ελληνικά    | ME THN ΠΑΡΟΥΣΑ , <b>PLANET Technology</b><br>Corporation, $\Delta H \Lambda \Omega N E I$ OTI AYTO 802.11n<br>Wireless Internet Fiber Router<br>$\Sigma Y M M O P \Phi \Omega N E T A I ΠΡΟΣ ΤΙΣ ΟΥΣΙ Ω ΔΕ I ΣΑΠΑΙΤΗΣΕΙΣ ΚΑΙ ΤΙΣ ΛΟΙΠΕΣΣΧΕΤΙΚΕΣ ΔΙΑΤΑΞΕΙΣ ΤΗΣ ΟΔΗΓΙΑΣ 1999/5/ΕΚ$               | Português   | PLANET Technology Corporation, declara que este<br>802.11n Wireless Internet Fiber Router está<br>conforme com os requisitos essenciais e outras<br>disposições da Directiva 1999/5/CE.                                                                 |
| Español     | Por medio de la presente, <b>PLANET Technology</b><br><b>Corporation,</b> declara que <b>802.11n Wireless</b><br><b>Internet Fiber Router</b> cumple con los requisitos<br>esenciales y cualesquiera otras disposiciones<br>aplicables o exigibles de<br>la Directiva 1999/5/CE                | Slovensky   | Výrobca <b>PLANET Technology Corporation</b> , týmto<br>deklaruje, že táto <b>802.11n Wireless Internet Fiber</b><br><b>Router</b> je v súlade so základnými požiadavkami a<br>ďalšími relevantnými predpismi smernice 1999/5/EC.                       |
| Français    | Par la présente, <b>PLANET Technology</b><br><b>Corporation</b> , déclare que les appareils du<br><b>802.11n Wireless Internet Fiber Router</b> sont<br>conformes aux exigences essentielles et aux autres<br>dispositions pertinentes de la directive 1999/5/CE                               | Slovensko   | PLANET Technology Corporation, s tem potrjuje,<br>da je ta 802.11n Wireless Internet Fiber Router<br>skladen/a z osnovnimi zahtevami in ustreznimi določili<br>Direktive 1999/5/EC.                                                                     |
| Italiano    | Con la presente , <b>PLANET Technology</b><br><b>Corporation</b> , dichiara che questo <b>802.11n</b><br><b>Wireless Internet Fiber Router</b> è conforme ai<br>requisiti essenziali ed alle altre disposizioni<br>pertinenti stabilite dalla direttiva<br>1999/5/CE.                          | Suomi       | PLANET Technology Corporation, vakuuttaa täten<br>että 802.11n Wireless Internet Fiber Router<br>tyyppinen laite on direktiivin 1999/5/EY oleellisten<br>vaatimusten ja sitä koskevien direktiivin muiden<br>ehtojen mukainen.                          |
| Latviski    | Ar šo <b>PLANET Technology Corporation</b> ,<br>apliecina, ka šī <b>802.11n Wireless Internet Fiber</b><br><b>Router</b> atbilst Direktīvas 1999/5/EK<br>pamatprasībām un citiem atbilstošiem<br>noteikumiem.                                                                                  | Svenska     | Härmed intygar, <b>PLANET Technology Corporation</b> ,<br>att denna <b>802.11n Wireless Internet Fiber Router</b><br>står i överensstämmelse med de väsentliga<br>egenskapskrav och övriga relevanta bestämmelser<br>som framgår av direktiv 1999/5/EG. |